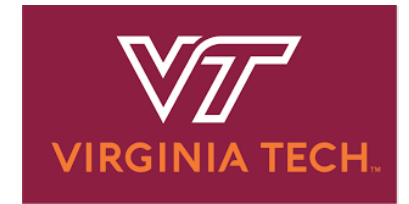

# EFFORT REPORTING SYSTEM (ERS) TRAINING FLOW

# Table of Contents

| INTRODUCTION                                                                     | 2  |
|----------------------------------------------------------------------------------|----|
| Terminology and Definitions                                                      | 2  |
| Scenario # 1: REVIEW ASSIGNMENTS                                                 | 6  |
| Assignments Summary and Key Take-aways                                           | 7  |
| Scenario # 2: PRE-REVIEW OF THE EFFORT REPORT                                    | 8  |
| Employee #1 – James Barnes                                                       | 8  |
| Employee # 2A – Karen Davis A                                                    |    |
| Employee # 2B – Karen Davis B                                                    | 16 |
| Employee # 3 –Michael Ford                                                       |    |
| Employee # 4 –Adam Smith                                                         | 21 |
| Pre-Review Summary and Key Take-aways.                                           | 23 |
| Scenario # 3: CERTIFICATION                                                      | 24 |
| Certifier # 1 – James Barnes Individual Certification and Project Certification  | 24 |
| Certifier # 2 – Karen Davis B Individual Certification and Project Certification |    |
| Certifier # 3 – Adam Smith certifying his own effort form                        |    |
| Certification Summary and Key Take-aways.                                        |    |
| Scenario # 4: REPORTING                                                          | 45 |
| Comprehensive Status Report                                                      | 45 |
| Effort by Individual Report                                                      |    |
| Effort by Fund Report                                                            |    |
| Effort Sponsored/Non-sponsored Account Summary Report                            |    |
| Effort on Demand Preview Report                                                  | 51 |

#### Page 1 of 52 © Maximus, Inc. 2022

Reporting Summary and Key Take-aways. .....52

# INTRODUCTION

The following training session will be a step—by–step review of the effort certification process using ERS. This training session covers the following roles essential to ERS:

- **Department Coordinator (DC) and Pre-Reviewer Roles**. These administrative roles (typically business administrators) facilitate the effort process within their domain and are familiar with the funding and effort of individuals within their domain. *Pre-Reviewers* review effort forms for correctness before effort forms are certified by the appropriate individual(s). These roles can be the same person and or different individuals as determined by the *DC*, who also can perform these functions.
- **Certifier Role.** The Certifier is the appropriate person to officially attest to the effort report. Although you may not be responsible for performing all of these roles, it is important to understand the activities associated with each of the ERS roles. During the training, you will assume a number of different roles to become familiar with the entire ERS process.

The first role we will examine is that of the Departmental Coordinator (DC). Typically, this individual is the business manager/administrator. The DC may assign roles applicable to all effort reports in a sub department and or for individual effort reports. The DC can perform as pre-reviewer and generate management reports for an entire department. The Sub-DC will mainly perform the Pre-Review function of effort forms for their ERS Sub Department(s). Lastly, the Sub-DC can also generate management reports for their assigned Sub Department(s).

During this training session, we kindly ask that you **not work ahead of the instructor**.

The instructor will explain the scenario first, followed by a screen-by-screen instruction, walking you through the scenarios from start to finish while instructing you when to Select, read, observe or watch a demonstration overhead. You are encouraged to ask questions throughout the training session and notify the closest training assistant or the instructor if you are experiencing technical difficulties. You will also have opportunities to discuss effort reporting best practices. However, the training design assumes participants understand university effort certification policies, procedures and practices.

This training document will serve as an ongoing resource to refer back to when Virginia Tech operates ERS in a live environment. You are encouraged to use this as a reference manual.

| Term | Definition                                                                     |  |  |  |  |  |  |  |  |
|------|--------------------------------------------------------------------------------|--|--|--|--|--|--|--|--|
| CA   | Central Administrator – role responsible for managing all aspects of Effort    |  |  |  |  |  |  |  |  |
|      | Reporting, providing helpdesk support and assistance, and overall              |  |  |  |  |  |  |  |  |
|      | responsibility for compliance and completion of effort reports.                |  |  |  |  |  |  |  |  |
| DC   | Department Coordinator – role specific to ERS established for an individual    |  |  |  |  |  |  |  |  |
|      | responsible for effort completion, monitoring, compliance and management       |  |  |  |  |  |  |  |  |
|      | at the 4-digit department level. Up to five (5) DCs can be designated for each |  |  |  |  |  |  |  |  |

# Terminology and Definitions

#### Page 2 of 52

| Term                 | Definition                                                                      |
|----------------------|---------------------------------------------------------------------------------|
|                      | 4-digit department. DCs can perform Assignments and Pre-Review, as well as      |
| Sub DC               | Tull Reports.                                                                   |
| SUD-DC               | individual responsible for effort completion, monitoring, compliance and        |
|                      | management at the 6-digit department level. Up to five (5) Sub-DCs can be       |
|                      | designated for each 6-digit department. Sub-DCs can perform Assignments         |
|                      | and Pre-Review, as well as run Reports.                                         |
| Pre-Review           | An option available to departments allowing an individual with department       |
|                      | research portfolio knowledge to review the form to ensure effort reasonably     |
|                      | reflects effort expended by the employee. If the information appears            |
|                      | accurate, the pre-reviewer releases the form to the certifier. If not accurate, |
|                      | the pre-reviewer consults with the employee to determine if labor               |
| Dre Deviewer         | redistribution is necessary.                                                    |
| Pre-Reviewer         | osing knowledge of the department research portfolio, the pre-reviewer          |
|                      | Pre-review responsibilities vary by department as some have the                 |
|                      | infrastructure to perform quality reviews before releasing to the certifier and |
|                      | others do not. DC and Sub-DC can complete the Pre-Review by default.            |
| Certification        | A process by which effort devoted to various projects and funds is obtained.    |
| Certifier            | Individual responsible for completing certification, as per Virginia Tech's     |
|                      | policy.                                                                         |
| Post-Review          | This option is not used at Virginia Tech. Any references to Post-Review can     |
|                      | be ignored.                                                                     |
| Reporting Period     | Frequency by which certification is processed (Spring, Summer and Fall          |
|                      | semesters)                                                                      |
| Department           | 4-digit Organization unit                                                       |
| Sub Department       | 6-digit Organization unit                                                       |
| Individual           | A process by which an individual certifies his/her total (100% of activities,   |
| Certification        | including both sponsored and non-sponsored activities) effort for the           |
| Line Item/Project    | A process by which an individual only cartifies the affort of others associated |
| Certification        | with their projects/funds                                                       |
| Labor Redistribution | Labor redistributions are used to transfer an employee's salary funding so that |
|                      | the effort form accurately matches the actual work that was performed.          |
| Cost Transfer        | A term used in ERS, however, synonymous with Labor Redistribution               |
| Companion Fund       | A separate fund established to reflect charges associated with mandatory or     |
|                      | committed cost sharing as well as any cost sharing associated with Salary over  |
|                      | the CAP.                                                                        |
| Salary CAP           | A cap amount established by the sponsoring agency.                              |
| IBS                  | Institutional Base Salary - Institutional Base Salary or IBS is annual          |
|                      | compensation paid for an individual's appointment (9 or 12 months), whether     |
|                      | that individual's time is spent on research, teaching, administration, or other |
|                      | activities. IBS does not include cell phone allowances, one-time bonuses,       |
|                      | other types of pay that don't represent effort (see OSP procedure).             |

# Logging onto ERS

For this training, you will be logging on through a URL for a training site especially established for today's training. This will **not** be used for future log in outside of this training session.

| VIRGIN                                                 |                                                          |
|--------------------------------------------------------|----------------------------------------------------------|
| User ID                                                | Announcements                                            |
| Password                                               | Welcome to ERS!                                          |
| Need Help?                                             |                                                          |
| SECURITY: You are about to view personal inform        | ation. Your information will be protected by encryption. |
| To continue to protect the privacy of your information | , you should completely exit your browser before you     |
| leave your computer. If you do not exit completely, th | be browser's caching capabilities may enable the next    |
| person using your computer to view your personal in    | formation.                                               |

A. Log in to the system as the Departmental Coordinator **Grant Adams** using your User ID **999999XXX** and your Password **temp** (all lower case, no quotations).

Page 4 of 52

| User ID 999999XXX<br>Password •••• | Announcements |
|------------------------------------|---------------|
| Login                              |               |
|                                    |               |

B. The instructor will guide you through the home page, navigation bar, and side panel options as well as describe the center graphic, statistics and *Status/My To Do* table. Please watch the overhead presentation. You will be instructed on when to Select the options on your computer.

| V | Virginia Tech     Home Pro-<br>Precedent       Virginia Tech     Ada       Effort Forms 🖉 ~ Management 🖏 ~ Reports 🛄 Help 💽 ~     Departmental C.<br>Mew Assignment |                                       |                                                                          |   |   |            |                      |         |          | Home Profile Logout<br>Adams, Grant<br>Departmental Coordinator<br>View Assigned Departments |
|---|----------------------------------------------------------------------------------------------------|---------------------------------------|--------------------------------------------------------------------------|---|---|------------|----------------------|---------|----------|----------------------------------------------------------------------------------------------|
|   | -                                                                                                    |                                       | Effort Form Status                                                       |   | - |            | My Status / To Do    |         |          |                                                                                              |
|   |                                                                                                    |                                       |                                                                          | - |   |            |                      | Current | Prior(s) |                                                                                              |
|   |                                                                                                    | 0% Complete                           | Total 0 out of 5 forms Complete<br>5 pending Pre Review                  |   |   | Pre Review | Pending Critical     | 2       | 0        |                                                                                              |
|   |                                                                                                    | Reporting Period<br>Spring22 (050922) | 0 pending Certification<br>0 pending Post Review<br>0 from Prior Periods |   |   |            | Pending Non-Critical | 3       | 0        |                                                                                              |
|   | -                                                                                                    |                                       | Search Employee Effort Forms                                             |   |   |            |                      |         |          |                                                                                              |
|   |                                                                                                    |                                       | Employee O Fund     Sourch                                               |   |   |            |                      |         |          |                                                                                              |

# Scenario # 1: REVIEW ASSIGNMENTS

In this scenario, we will review the process of designating Pre-Reviewers and Certifiers.

A. Select the **Management** menu option and then select **Assignments**.

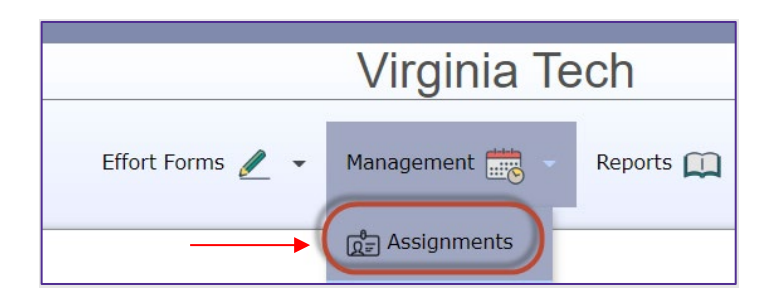

B. Assignments menu option allows Department Coordinator to manage global assignments for the department and/or sub department or update assignments for individuals. If the individual only has the role of the Sub Department Coordinator, then only Assignments for Individual option will be available. For this scenario we will focus on the Assignments for Individuals. Select the *Change Assignments for Individuals* link.

| Assignments                                                                                                    |  |
|----------------------------------------------------------------------------------------------------|--|
|                                                                                                    |  |
| <ul> <li>To assign Sub DC, Pre Reviewer, or Post Reviewer for the entire Department or a Sub Department, click on:</li> <li><u>Change Assignments for Department or Sub Departments</u></li> <li>To change assignments for individual(s), click on:</li> <li><u>Change Assignments for Individuals</u></li> </ul> |  |
|                                                                                                    |  |

C. Select your Department and Select the *Proceed* button.

Page 6 of 52

D. Select your Sub Department and Select the **Proceed** button.

| Change Assignments for Individuals |                                                           |                  |                       |  |  |  |  |  |  |
|------------------------------------|-----------------------------------------------------------|------------------|-----------------------|--|--|--|--|--|--|
|                                    | Select Sub Department Check All Displaying 1 of 1 records |                  |                       |  |  |  |  |  |  |
|                                    | Selection                                                 | Sub Department 🔶 | Sub Department Name 🔶 |  |  |  |  |  |  |
|                                    |                                                           | 050505           | Engineering Org 1     |  |  |  |  |  |  |
| Back Proceed                       |                                                           |                  |                       |  |  |  |  |  |  |

E. A list of individuals is provided, where changes to Pre-Reviewer and Certifier can be made by selecting an individual (or a group of individuals) and following the prompts provided by the system.

| isplaving 5 of 5 records |                 |                  |              |                |                 |                 |                       |                                           |
|--------------------------|-----------------|------------------|--------------|----------------|-----------------|-----------------|-----------------------|-------------------------------------------|
|                          | Employee Name ¢ | Sub Department 🗢 | Title Code 💠 | Pre Reviewer 💠 | Certifier ¢     | Post Reviewer 💠 | Alternate Sub<br>Dept | Status                                    |
|                          |                 |                  |              |                |                 |                 |                       | [All]                                     |
|                          | Barnes, James   | 050505           | RS050505     | Adams, Grant   | Barnes, James   |                 |                       | New Employee                              |
|                          | Davis, Karen A  | 050505           | RS050505     | Adams, Grant   | Davis, Karen A  |                 |                       | New Employee                              |
|                          | Davis, Karen B  | 050505           | RS050505     | Adams, Grant   | Davis, Karen B  |                 |                       | New Employee                              |
|                          | Ford, Michael   | 050505           | GR045045     | Adams, Grant   | <u>(2 PI's)</u> |                 |                       | New Employee<br>Eligible for PI Line Iter |
|                          | Smith, Adam     | 050505           | RS045045     | Adams, Grant   | Smith, Adam     |                 |                       | New Employee                              |

F. Select **Home** link at the top to return to the Home Page.

Home Profile Logout

| Assignments Summary and Key Take-aways.                                                                                                    |
|----------------------------------------------------------------------------------------------------|
| Page 7 of 52<br>© Maximus, Inc. 2022<br>All rights reserved. No part of this publication may be reproduced, stored in a retrieval system, or transmitted, in<br>any form or by any means, electronic, mechanical, photocopying, recording or otherwise without prior written<br>permission of Maximus, Inc. |

- 1) Review assignments to ensure correct roles and responsibilities.
- 2) If an employee was terminated, assign the proxy certifier to ensure certification is completed on time.
- If most of employee's activities during the reporting period happened at a different department, a Pre-Reviewer of that department can be assigned to complete the Pre-Review for the individual.
- 4) Graduate student and other staff (Post Doctorates or other similar positions) working on the Pl's projects can be subject to Project Certification such that the responsible PIs will be certifying their effort.

# Scenario # 2: PRE-REVIEW OF THE EFFORT REPORT

When the Effort Reporting Central Administrator has generated effort reports for a new effort reporting period, an email is sent to Pre-Reviewers informing them to begin reviewing effort reports. Pre-Review can be completed by the Departmental Coordinator or Sub-Departmental Coordinator depending on the assignments or delegation of duties within each Sub-Department. The purpose of Pre-Review is to ensure payroll charged and cost sharing align with the effort percentages expected for that individual. This is an important step prior to certification for correcting payroll distributions to align with the expected effort devoted. Ultimately, the Certifier will decide whether the results reasonably agree with the actual effort devoted.

#### **Employee #1 – James Barnes**

Pre-Review

A. ERS provides users with a dynamic *Status / My To Do* list that allows quick and easy access to the effort reports requiring action. Select the "3" under Pre-Review Pending Non-Critical in the Status/My To Do List, Current Period (Spring22, 050922).

|                                                      |                                                                                                    | Virginia     | Tech        |                                                  |                                                  | Home Profile Logout                                                          |
|------------------------------------------------------|----------------------------------------------------------------------------------------------------|--------------|-------------|--------------------------------------------------|--------------------------------------------------|------------------------------------------------------------------------------|
| 1                                                    | Effort Forms 🥒 🦷                                                                                                    | Management 読 | ✓ Reports ① | Help 🕜 👻                                         |                                                  | Adams, Grant<br>Departmental Coordinator<br><u>View Assigned Departments</u> |
| -                                                    | Effort Form Status                                                                                                    |              |             | My Status / To                                   | Do                                               |                                                                              |
| 0% Complete<br>Reporting Period<br>Spring22 (050922) | Total 0 out of 5 forms Complete<br>5 pending Pre Review<br>0 pending Cetification<br>0 pending Post Review<br>0 from Prior Periods |              |             | Pre Review Pending Critical Pending Non-Critical | Current     Prior(s)       2     0       3     0 |                                                                              |
|                                                      | Search Employee Effort Forms      Employee O Fund      Search                                                                      |              |             |                                                  |                                                  |                                                                              |
|                                                      |                                                                                                    |              |             |                                                  |                                                  |                                                                              |

A. Select *Barnes, James* by Selecting on the edit button

All rights reserved. No part of this publication may be reproduced, stored in a retrieval system, or transmitted, in any form or by any means, electronic, mechanical, photocopying, recording or otherwise without prior written permission of Maximus, Inc.

| Pre<br>Review |               | Title \$       | Sub<br>Department <sup>¢</sup> | Sub Department Name 🗢 | Form Status 🔶      | Pre Reviewed By ¢ | Certified By | Post Reviewed By \$ | RCT ¢ | Assigned Certifier 💠 |
|---------------|---------------|----------------|--------------------------------|-----------------------|--------------------|-------------------|--------------|---------------------|-------|----------------------|
| [AII] 🗸       |               |                | [All] 🗸                        |                       | [All] ~            |                   |              |                     | [AI ~ |                      |
|               | Barnes, James | Associate Prof | 050505                         | Engineering Org 1     | Pending Pre Review |                   |              |                     |       | Barnes, James        |

B. ERS provides payroll detail to help you understand the amounts that are included in the Payroll column. Review the Effort Report and then Select "\$109,007.03" under the Payroll column to view Payroll Details.

|                     |                                                                            | Pre Review                                                       |                                               | <b>&gt;</b> |
|---------------------|----------------------------------------------------------------------------|------------------------------------------------------------------|-----------------------------------------------|-------------|
|                     | Name: Barnes, James <sup>(1)</sup><br>Sub Dept: 050505 - Engineering Org 1 | Employee ID: 777777000<br>Division: S05 - College of Engineering | Title: Associate Prof<br>Title Code: RS050505 |             |
|                     |                                                                            |                                                                  |                                               | <u>,</u>    |
| Payrol              | Reporting Per                                                              | iod: Spring22 (12-25-2021 through 05-09-2022<br>nds              | 2)<br>Description                             |             |
| -                   |                                                                            | Sponsored and Related Funds                                      |                                               |             |
| \$ <u>39,943.03</u> | 37% 480297                                                                 | SaTC: CORE: Small:Fi                                             |                                               |             |
| \$39,943.03         | 37%                                                                        | Sponsored and Relate                                             | d Subtotal                                    |             |
|                     |                                                                            | Non-Sponsored Allocable Funds                                    |                                               |             |
| \$ <u>69,064.00</u> | 63% <u>120943</u>                                                          | EE Salaries                                                      |                                               |             |
| \$69,064.00         | 63%                                                                        | Non-Sponsored Alloca                                             | able Subtotal                                 |             |
| \$109,007.03        | 100%                                                                       | Grand Total                                                      |                                               |             |
| O Add Fund          | 8                                                                          |                                                                  |                                               |             |
|                     |                                                                            |                                                                  |                                               |             |

C. Payroll Details by Transaction report is presented by fund, by pay period. The user can toggle between Payroll Details by Transaction and Details by Month. The funds will be sorted in ascending order. The *Effort Payroll* column is the list of earnings used to derive the payroll percentages by dividing the sum of each fund by the total Effort Payroll earnings column to arrive at percentages. ERS has a rounding routine to ensure total percentages do not fall short of or exceed 100%. At the bottom of the form is the option to export the details to Excel or PDF. User can view the details of all funds presented or select a specific fund (ERS will provide a dropdown of all funds displayed on the Pre-Review form). In the example below, we only selected a Sponsored and Related Fund. Select the **Details by Month** to switch to a monthly view.

|                                                                              |                                                                                                    |                                                                                                    | F                                                                                    | Payroll                                                                                                    | Deta                                          | ails By <sup>·</sup>                                                                                                    | Trans                                                                                  | action                                                                                                    |                                                                                                    |                                                                                                    |                                                                                                    |                                                                                        |                                                                                                    |       |
|------------------------------------------------------------------------------|----------------------------------------------------------------------------------------------------|----------------------------------------------------------------------------------------------------|--------------------------------------------------------------------------------------|----------------------------------------------------------------------------------------------------|-----------------------------------------------|----------------------------------------------------------------------------------------------------|----------------------------------------------------------------------------------------|----------------------------------------------------------------------------------------------------|----------------------------------------------------------------------------------------------------|----------------------------------------------------------------------------------------------------|----------------------------------------------------------------------------------------------------|----------------------------------------------------------------------------------------|----------------------------------------------------------------------------------------------------|-------|
|                                                                              |                                                                                                    |                                                                                                    | Re                                                                                   | porting Perio                                                                                                    | od: Spri                                      | ng22 (12/25/20                                                                                                    | )21 throug                                                                             | n 05/09/2022)                                                                                                    |                                                                                                    |                                                                                                    |                                                                                                    |                                                                                        |                                                                                                    |       |
|                                                                              |                                                                                                    | Name: Barnes, James                                                                                                    |                                                                                      | Er                                                                                                    | mploye                                        | e ID: 7777770                                                                                                    | 00                                                                                     | т                                                                                                    | itle: Associate                                                                                              | Prof                                                                                                    |                                                                                                    |                                                                                        |                                                                                                    |       |
|                                                                              |                                                                                                    | Sub Dept: 050505 - Engine                                                                                                    | eering Org 1                                                                         | Di                                                                                                    | ivision:                                      | S05 - College                                                                                                    | of Enginee                                                                             | ering T                                                                                                    | itle Code: RS0                                                                                               | 50505                                                                                                    |                                                                                                    |                                                                                        |                                                                                                    |       |
|                                                                              |                                                                                                    | (                                                                                                    | Change to                                                                            | 480297(Spc                                                                                                    | onsored                                       | and Related )                                                                                                    |                                                                                        | Details By Mo                                                                                                    | nth                                                                                                    |                                                                                                    |                                                                                                    |                                                                                        |                                                                                                    |       |
|                                                                              |                                                                                                    |                                                                                                    |                                                                                      |                                                                                                    |                                               |                                                                                                    |                                                                                        |                                                                                                    |                                                                                                    |                                                                                                    |                                                                                                    |                                                                                        |                                                                                                    |       |
|                                                                              |                                                                                                    |                                                                                                    |                                                                                      |                                                                                                    | Deta                                          | ils by Transa                                                                                                    | ction                                                                                  |                                                                                                    |                                                                                                    |                                                                                                    |                                                                                                    |                                                                                        |                                                                                                    |       |
| Fund                                                                         | Fund Title                                                                                                    | Grant Sponsor                                                                                                    | Fund<br>Source                                                                       | Account C                                                                                                    | arnings<br>Code                               | Earnings<br>Description                                                                                                    | Grant                                                                                  | Grant Title                                                                                                    | Begin Date                                                                                                   | End Date                                                                                                    | Payroll                                                                                                    | Non-<br>Effort<br>Payroll                                                              | Effort Payroll P                                                                                                    | ayrol |
| 480297                                                                       | SaTC: CORE: Small:Findi                                                                                                    | National Science Foundati                                                                                                    | NSE G&C                                                                              | 11301                                                                                                    | DEC                                           |                                                                                                    |                                                                                        |                                                                                                    |                                                                                                    |                                                                                                    |                                                                                                    |                                                                                        |                                                                                                    |       |
|                                                                              |                                                                                                    | National Science Foundati                                                                                                    | 1101 000                                                                             |                                                                                                    | REG                                           | Regular Pa                                                                                                    | 480297                                                                                 | SaTC: CORE                                                                                                    | 12/25/2021                                                                                                   | 01/09/2022                                                                                                    | \$4,438.11                                                                                                    | \$0.00                                                                                 | \$4,438.11                                                                                                    |       |
| 480297                                                                       | SaTC: CORE: Small:Findi                                                                                                    | National Science Foundati                                                                                                    | NSF G&C                                                                              | 11301                                                                                                    | REG                                           | Regular Pa<br>Regular Pa                                                                                                   | 480297<br>480297                                                                       | SaTC: CORE<br>SaTC: CORE                                                                                                   | 12/25/2021<br>01/10/2022                                                                                     | 01/09/2022<br>01/24/2022                                                                                                   | \$4,438.11<br>\$4,438.11                                                                                                   | \$0.00<br>\$0.00                                                                       | \$4,438.11<br>\$4,438.11                                                                                                    |       |
| 480297<br>480297                                                             | SaTC: CORE: Small:Findi<br>SaTC: CORE: Small:Findi                                                                                                    | National Science Foundati<br>National Science Foundati                                                                                                    | NSF G&C<br>NSF G&C                                                                   | 11301<br>11301                                                                                                    | REG<br>REG                                    | Regular Pa<br>Regular Pa<br>Regular Pa                                                                                     | 480297<br>480297<br>480297                                                             | SaTC: CORE<br>SaTC: CORE<br>SaTC: CORE                                                                                     | 12/25/2021<br>01/10/2022<br>01/25/2022                                                                       | 01/09/2022<br>01/24/2022<br>02/09/2022                                                                                     | \$4,438.11<br>\$4,438.11<br>\$4,438.11                                                                                     | \$0.00<br>\$0.00<br>\$0.00                                                             | \$4,438.11<br>\$4,438.11<br>\$4,438.11                                                                                                   |       |
| 480297<br>480297<br>480297                                                   | SaTC: CORE: Small:Findi<br>SaTC: CORE: Small:Findi<br>SaTC: CORE: Small:Findi                                                                                                    | National Science Foundati<br>National Science Foundati<br>National Science Foundati                                                                                                    | NSF G&C<br>NSF G&C<br>NSF G&C                                                        | 11301<br>11301<br>11301                                                                                                    | REG<br>REG<br>REG                             | Regular Pa<br>Regular Pa<br>Regular Pa<br>Regular Pa                                                                       | 480297<br>480297<br>480297<br>480297                                                   | SaTC: CORE<br>SaTC: CORE<br>SaTC: CORE<br>SaTC: CORE                                                                       | 12/25/2021<br>01/10/2022<br>01/25/2022<br>02/10/2022                                                         | 01/09/2022<br>01/24/2022<br>02/09/2022<br>02/24/2022                                                                       | \$4,438.11<br>\$4,438.11<br>\$4,438.11<br>\$4,438.11<br>\$4,438.11                                                         | \$0.00<br>\$0.00<br>\$0.00<br>\$0.00                                                   | \$4,438.11<br>\$4,438.11<br>\$4,438.11<br>\$4,438.11                                                                                     |       |
| 480297<br>480297<br>480297<br>480297                                         | SaTC: CORE: Small:Findi<br>SaTC: CORE: Small:Findi<br>SaTC: CORE: Small:Findi<br>SaTC: CORE: Small:Findi                                                                                                    | National Science Foundati<br>National Science Foundati<br>National Science Foundati<br>National Science Foundati                                                                                                    | NSF G&C<br>NSF G&C<br>NSF G&C<br>NSF G&C                                             | 11301<br>11301<br>11301<br>11301<br>11301                                                                                                    | REG<br>REG<br>REG<br>REG                      | Regular Pa<br>Regular Pa<br>Regular Pa<br>Regular Pa<br>Regular Pa                                                         | 480297<br>480297<br>480297<br>480297<br>480297<br>480297                               | SaTC: CORE<br>SaTC: CORE<br>SaTC: CORE<br>SaTC: CORE<br>SaTC: CORE                                                         | 12/25/2021<br>01/10/2022<br>01/25/2022<br>02/10/2022<br>02/25/2022                                           | 01/09/2022<br>01/24/2022<br>02/09/2022<br>02/24/2022<br>03/09/2022                                                         | \$4,438.11<br>\$4,438.11<br>\$4,438.11<br>\$4,438.11<br>\$4,438.11<br>\$4,438.11                                           | \$0.00<br>\$0.00<br>\$0.00<br>\$0.00<br>\$0.00                                         | \$4,438.11<br>\$4,438.11<br>\$4,438.11<br>\$4,438.11<br>\$4,438.11                                                                       |       |
| 480297<br>480297<br>480297<br>480297<br>480297                               | SaTC: CORE: Small:Findi<br>SaTC: CORE: Small:Findi<br>SaTC: CORE: Small:Findi<br>SaTC: CORE: Small:Findi<br>SaTC: CORE: Small:Findi                                                                                  | National Science Foundati<br>National Science Foundati<br>National Science Foundati<br>National Science Foundati<br>National Science Foundati                                                                                        | NSF G&C<br>NSF G&C<br>NSF G&C<br>NSF G&C<br>NSF G&C                                  | 11301<br>11301<br>11301<br>11301<br>11301                                                                                                    | REG<br>REG<br>REG<br>REG<br>REG               | Regular Pa<br>Regular Pa<br>Regular Pa<br>Regular Pa<br>Regular Pa<br>Regular Pa                                           | 480297<br>480297<br>480297<br>480297<br>480297<br>480297<br>480297                     | SaTC: CORE<br>SaTC: CORE<br>SaTC: CORE<br>SaTC: CORE<br>SaTC: CORE<br>SaTC: CORE                                           | 12/25/2021<br>01/10/2022<br>01/25/2022<br>02/10/2022<br>02/25/2022<br>03/10/2022                             | 01/09/2022<br>01/24/2022<br>02/09/2022<br>02/24/2022<br>03/09/2022<br>03/24/2022                                           | \$4,438.11<br>\$4,438.11<br>\$4,438.11<br>\$4,438.11<br>\$4,438.11<br>\$4,438.11<br>\$4,438.12                             | \$0.00<br>\$0.00<br>\$0.00<br>\$0.00<br>\$0.00<br>\$0.00                               | \$4,438.11<br>\$4,438.11<br>\$4,438.11<br>\$4,438.11<br>\$4,438.11<br>\$4,438.11<br>\$4,438.12                                           |       |
| 480297<br>480297<br>480297<br>480297<br>480297<br>480297                     | SaTC: CORE: Small Findi<br>SaTC: CORE: Small Findi<br>SaTC: CORE: Small Findi<br>SaTC: CORE: Small Findi<br>SaTC: CORE: Small Findi<br>SaTC: CORE: Small Findi                                                       | National Science Foundati<br>National Science Foundati<br>National Science Foundati<br>National Science Foundati<br>National Science Foundati<br>National Science Foundati                                                           | NSF G&C<br>NSF G&C<br>NSF G&C<br>NSF G&C<br>NSF G&C<br>NSF G&C                       | 11301       11301       11301       11301       11301       11301       11301                                                                                                    | REG<br>REG<br>REG<br>REG<br>REG               | Regular Pa<br>Regular Pa<br>Regular Pa<br>Regular Pa<br>Regular Pa<br>Regular Pa<br>Regular Pa                             | 480297<br>480297<br>480297<br>480297<br>480297<br>480297<br>480297<br>480297           | SaTC: CORE<br>SaTC: CORE<br>SaTC: CORE<br>SaTC: CORE<br>SaTC: CORE<br>SaTC: CORE<br>SaTC: CORE                             | 12/25/2021<br>01/10/2022<br>01/25/2022<br>02/10/2022<br>02/25/2022<br>03/10/2022<br>03/25/2022               | 01/09/2022<br>01/24/2022<br>02/09/2022<br>02/24/2022<br>03/09/2022<br>03/24/2022<br>04/09/2022                             | \$4,438.11<br>\$4,438.11<br>\$4,438.11<br>\$4,438.11<br>\$4,438.11<br>\$4,438.12<br>\$4,438.12                             | \$0.00<br>\$0.00<br>\$0.00<br>\$0.00<br>\$0.00<br>\$0.00<br>\$0.00                     | \$4,438.11<br>\$4,438.11<br>\$4,438.11<br>\$4,438.11<br>\$4,438.11<br>\$4,438.12<br>\$4,438.12                                           |       |
| 480297<br>480297<br>480297<br>480297<br>480297<br>480297<br>480297           | SaTC: CORE: Small:Findi<br>SaTC: CORE: Small:Findi<br>SaTC: CORE: Small:Findi<br>SaTC: CORE: Small:Findi<br>SaTC: CORE: Small:Findi<br>SaTC: CORE: Small:Findi<br>SaTC: CORE: Small:Findi                            | National Science Foundati<br>National Science Foundati<br>National Science Foundati<br>National Science Foundati<br>National Science Foundati<br>National Science Foundati<br>National Science Foundati                              | NSF G&C<br>NSF G&C<br>NSF G&C<br>NSF G&C<br>NSF G&C<br>NSF G&C<br>NSF G&C            | 11301         1           11301         1           11301         1           11301         1           11301         1           11301         1           11301         1           11301         1           11301         1           11301         1           11301         1           11301         1 | REG<br>REG<br>REG<br>REG<br>REG<br>REG        | Regular Pa<br>Regular Pa<br>Regular Pa<br>Regular Pa<br>Regular Pa<br>Regular Pa<br>Regular Pa<br>Regular Pa               | 480297<br>480297<br>480297<br>480297<br>480297<br>480297<br>480297<br>480297<br>480297 | SaTC: CORE<br>SaTC: CORE<br>SaTC: CORE<br>SaTC: CORE<br>SaTC: CORE<br>SaTC: CORE<br>SaTC: CORE<br>SaTC: CORE               | 12/25/2021<br>01/10/2022<br>02/10/2022<br>02/25/2022<br>03/10/2022<br>03/10/2022<br>03/25/2022               | 01/09/2022<br>01/24/2022<br>02/09/2022<br>02/24/2022<br>03/09/2022<br>03/24/2022<br>04/09/2022                             | \$4,438.11<br>\$4,438.11<br>\$4,438.11<br>\$4,438.11<br>\$4,438.11<br>\$4,438.12<br>\$4,438.12<br>\$4,438.12               | \$0.00<br>\$0.00<br>\$0.00<br>\$0.00<br>\$0.00<br>\$0.00<br>\$0.00<br>\$0.00           | \$4,438.11<br>\$4,438.11<br>\$4,438.11<br>\$4,438.11<br>\$4,438.11<br>\$4,438.12<br>\$4,438.12<br>\$4,438.12                             |       |
| 480297<br>480297<br>480297<br>480297<br>480297<br>480297<br>480297<br>480297 | SaTC: CORE: Small:Findi<br>SaTC: CORE: Small:Findi<br>SaTC: CORE: Small:Findi<br>SaTC: CORE: Small:Findi<br>SaTC: CORE: Small:Findi<br>SaTC: CORE: Small:Findi<br>SaTC: CORE: Small:Findi<br>SaTC: CORE: Small:Findi | National Science Foundati<br>National Science Foundati<br>National Science Foundati<br>National Science Foundati<br>National Science Foundati<br>National Science Foundati<br>National Science Foundati<br>National Science Foundati | NSF G&C<br>NSF G&C<br>NSF G&C<br>NSF G&C<br>NSF G&C<br>NSF G&C<br>NSF G&C<br>NSF G&C | 11301       11301       11301       11301       11301       11301       11301       11301       11301       11301       11301       11301                                                                                                    | REG<br>REG<br>REG<br>REG<br>REG<br>REG<br>REG | Regular Pa<br>Regular Pa<br>Regular Pa<br>Regular Pa<br>Regular Pa<br>Regular Pa<br>Regular Pa<br>Regular Pa<br>Regular Pa | 480297<br>480297<br>480297<br>480297<br>480297<br>480297<br>480297<br>480297<br>480297 | SaTC: CORE<br>SaTC: CORE<br>SaTC: CORE<br>SaTC: CORE<br>SaTC: CORE<br>SaTC: CORE<br>SaTC: CORE<br>SaTC: CORE<br>SaTC: CORE | 12/25/2021<br>01/10/2022<br>02/10/2022<br>02/25/2022<br>03/10/2022<br>03/25/2022<br>04/10/2022<br>04/25/2022 | 01/09/2022<br>01/24/2022<br>02/09/2022<br>02/24/2022<br>03/09/2022<br>03/24/2022<br>04/09/2022<br>04/24/2022<br>05/09/2022 | \$4,438.11<br>\$4,438.11<br>\$4,438.11<br>\$4,438.11<br>\$4,438.11<br>\$4,438.12<br>\$4,438.12<br>\$4,438.12<br>\$4,438.12 | \$0.00<br>\$0.00<br>\$0.00<br>\$0.00<br>\$0.00<br>\$0.00<br>\$0.00<br>\$0.00<br>\$0.00 | \$4,438.11<br>\$4,438.11<br>\$4,438.11<br>\$4,438.11<br>\$4,438.11<br>\$4,438.12<br>\$4,438.12<br>\$4,438.12<br>\$4,438.12<br>\$4,438.12 |       |

D. The following Payroll Details by Month report is presented outlining Payroll Summary on a monthto-month basis for all funds. Any transactions that are considered as Non-IBS (not part of the Institutional Base Salary), have already been excluded.

|                 |           |      |                  |               | Pa          | yroll De      | etails By          | Month        |                |              |             |        |             |      |
|-----------------|-----------|------|------------------|---------------|-------------|---------------|--------------------|--------------|----------------|--------------|-------------|--------|-------------|------|
|                 |           |      |                  |               | Reporting P | eriod: Spring | 22 (12/25/2021 tł  | rough 05/09/ | 2022)          |              |             |        |             |      |
|                 |           | N    | ame: Barnes, Jar | mes           |             | Employee I    | D: 777777000       |              | Title: As      | sociate Prof |             |        |             |      |
|                 |           | S    | ub Dept: 050505  | - Engineering | g Org 1     | Division: S   | 05 - College of Er | gineering    | Title Coo      | le: RS050505 |             |        |             |      |
|                 |           | _    |                  |               |             |               |                    |              |                |              |             |        |             |      |
|                 |           |      |                  | Chang         | ge to All   |               | ~                  | Details I    | By Transaction |              |             |        |             |      |
|                 |           |      |                  |               |             | Det           | aile hy Month      |              |                |              |             |        |             |      |
| Fund            | December, | 2021 | January, :       | 2022          | February,   | 2022          | March, 2           | )22          | April, 20      | 22           | May, 20     | 22     | Fund Tot    | al   |
|                 | \$        | %    | \$               | %             | \$          | %             | \$                 | %            | \$             | %            | \$          | %      | \$          | %    |
| 120943          | \$0.00    | 0%   | \$12,358.78      | 58.20%        | \$12,358.78 | 58.20%        | \$17,313.77        | 66.11%       | \$18,021.78    | 67.00%       | \$9,010.89  | 67.00% | \$69,064.00 | 63%  |
| 480297          | \$0.00    | 0%   | \$8,876.22       | 41.80%        | \$8,876.22  | 41.80%        | \$8,876.23         | 33.89%       | \$8,876.24     | 33.00%       | \$4,438.12  | 33.00% | \$39,943.03 | 37%  |
| Totals By Month | \$0.00    | 0%   | \$21,235.00      | 100%          | \$21,235.00 | 100%          | \$26,190.00        | 100%         | \$26,898.02    | 100%         | \$13,449.01 | 100%   | 109,007.03  | 100% |
| Grand Total     | \$0.00    |      | \$21,235.00      |               | \$21,235.00 |               | \$26,190.00        |              | \$26,898.02    |              | \$13,449.01 |        | 109,007.03  |      |
|                 |           |      |                  |               |             |               |                    |              |                |              |             |        |             |      |

Select the *Close* button to exit from the Payroll Details by Month report and resume the Pre-Review of James Barnes's Effort Form.

E. After reviewing the effort form, Grant Adams agrees no changes need to be made to James Barnes' effort form. Select the *Proceed* button.

All rights reserved. No part of this publication may be reproduced, stored in a retrieval system, or transmitted, in any form or by any means, electronic, mechanical, photocopying, recording or otherwise without prior written permission of Maximus, Inc.

|                    |                            |                                          | Pre Review                                                       |                                               | <b>&gt;</b> |
|--------------------|----------------------------|------------------------------------------|------------------------------------------------------------------|-----------------------------------------------|-------------|
|                    | Name: Barne<br>Sub Dept: 0 | es, James ①<br>50505 - Engineering Org 1 | Employee ID: 777777000<br>Division: S05 - College of Engineering | Title: Associate Prof<br>Title Code: RS050505 |             |
|                    |                            |                                          |                                                                  |                                               | d = 4       |
|                    |                            | Reporting Peri                           | od: Spring22 (12-25-2021 through 05-09-2022                      |                                               |             |
|                    | Payroll                    | Fur                                      | nds                                                              | Description                                   |             |
| -                  |                            |                                          | Sponsored and Related Funds                                      |                                               |             |
| <u>\$39,943.0</u>  | 3                          | 7% <u>480297</u>                         | SaTC: CORE: Small:Fi                                             |                                               |             |
| \$39,943.0         | 3                          | 7%                                       | Sponsored and Relate                                             | d Subtotal                                    |             |
| -                  |                            |                                          | Non-Sponsored Allocable Funds                                    |                                               |             |
| \$69,064.0         | . 6                        | i3% <u>120943</u>                        | EE Salaries                                                      |                                               |             |
| \$69,064.0         |                            | 3%                                       | Non-Sponsored Alloca                                             | ible Subtotal                                 |             |
| <u>\$109,007.0</u> | 3 10                       | 00%                                      | Grand Total                                                      |                                               |             |
| O Add Fund         |                            |                                          |                                                                  |                                               |             |
| Notes              |                            | <i>a</i>                                 |                                                                  |                                               |             |

F. Next, ERS presents the Allocation of Non-Sponsored Effort. As a Pre-Reviewer, the system allows you to allocate non-sponsored effort. Pre-Reviewers should not allocate effort unless the certifier shares this information with you. In the rare instance you allocate non-sponsored effort, please be sure the total adds up to the percentage specified. Certain groups of Certifiers will be required to complete this. Select **Proceed**.

| Fund ID                                                            | Fund Description                                                                                                    | Effort %                                                                                                    |
|--------------------------------------------------------------------|----------------------------------------------------------------------------------------------------|----------------------------------------------------------------------------------------------------|
| 120943                                                             | EE Salaries                                                                                                    | 63%                                                                                                    |
|                                                                    |                                                                                                    |                                                                                                    |
| <sup>y</sup> re Reviewer you hav<br>he percents for each<br>Ins    | Sub Total:<br>a the option to define in the details of the Institution<br>activity type or you may leave this for the Certifier<br>titutionally Funded Fund, please be sure that the                                      | 63%<br>onally Funded Fund at this time. You may<br>r to define. If you choose to define the det<br>total adds up to 63%. |
| Pre Reviewer you have<br>the percents for each a<br>Inst           | Sub Total:<br>e the option to define in the details of the Institution<br>activity type or you may leave this for the Certifier<br>titutionally Funded Fund, please be sure that the<br>pluntary Uncommitted Cost Sharing | 63%<br>onally Funded Fund at this time. You may<br>to define. If you choose to define the deta<br>total adds up to 63%.  |
| Pre Reviewer you hav<br>he percents for each<br>Ins<br>Manual<br>A | Sub Total:<br>e the option to define in the details of the Institution<br>activity type or you may leave this for the Certifier<br>titutionally Funded Fund, please be sure that the<br>pluntary Uncommitted Cost Sharing | 63%<br>onally Funded Fund at this time. You may<br>to define. If you choose to define the deta<br>total adds up to 63%.  |

G. At this point the Pre-Review is complete. Email is generated to the certifier, James Barnes. Select *Exit*.

|                                      | Pre Review                                                                                                    |                       |
|--------------------------------------|----------------------------------------------------------------------------------------------------|-----------------------|
| Name: Barnes, James ①                | Employee ID: 777777000                                                                                                    | Title: Associate Prof |
| Sub Dept: 050505 - Engineering Org 1 | Division: S05 - College of Engineering                                                                                                    | Title Code: RS050505  |
|                                      | Pre Review Complete<br>Adams, Grant on 06-15-2022<br>Email has been sent to the Certifier:<br>Barnes, James <jbarnes@vt.edu></jbarnes@vt.edu> |                       |

G. Note James Barnes's effort form has now been Pre-Reviewed and the Form Status reflects 'Pending Certification'.

| Pre<br>Review |               | Title ¢        | Sub<br>Department <sup>‡</sup> | Sub Department<br>Name | Form Status           | ¢ | Pre Reviewed By 🗢 | Certified By | ¢ | Post Reviewed By 🗢 | RCT ¢ | Assigned Certifier 💠 |
|---------------|---------------|----------------|--------------------------------|------------------------|-----------------------|---|-------------------|--------------|---|--------------------|-------|----------------------|
| [All] 🗸       |               |                | [AII] 🗸                        |                        | [All]                 | ~ |                   |              |   |                    | [AI ~ |                      |
|               | Barnes, James | Associate Prof | 050505                         | Engineering Org 1      | Pending Certification | ) | Adams, Grant      |              |   |                    |       | Barnes, James        |

H. Select *Home* link at the top of the screen.

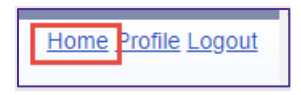

Make Changes

# **Standard Pre-Review Process:**

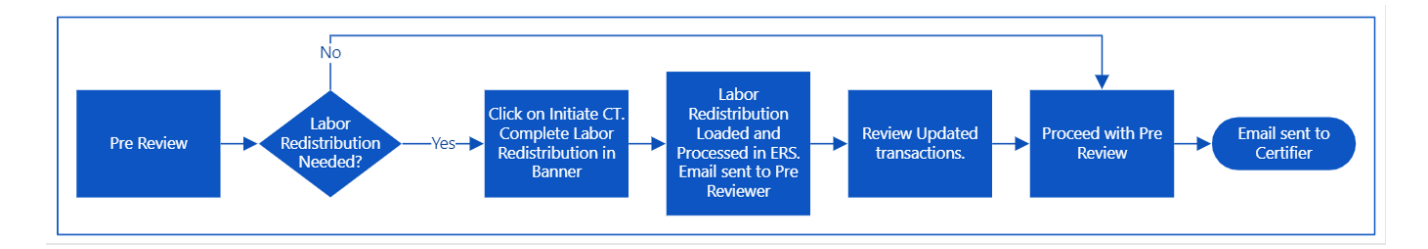

# Employee # 2A – Karen Davis A

A. Note that the My Status/To Do box now reflects the latest counts. From the home page, Select "2" listed under Pending Critical. Forms containing awards subject to the Salary CAP or a K-award, will be identified as Critical to allow the Department Coordinator (or Sub DC or Pre-Reviewer) to determine how to best complete the Pre-Review (i.e. start with Non-Critical ones first and then review the Critical ones, or vice versa).

All rights reserved. No part of this publication may be reproduced, stored in a retrieval system, or transmitted, in any form or by any means, electronic, mechanical, photocopying, recording or otherwise without prior written permission of Maximus, Inc.

|             | My Status / To Do    |         |          |  |
|-------------|----------------------|---------|----------|--|
|             |                      |         |          |  |
|             |                      | Current | Prior(s) |  |
| Bro Doviour | Pending Critical     | 2.      | 0        |  |
| Fle Review  | Pending Non-Critical | 2       | 0        |  |
|             |                      |         |          |  |

B. Select Karen Davis A from the Pre-Review list of individuals.

|   |                 |                       |           |                                | Critical Effo         | ort Forms Pending                 | Pre Review        |
|---|-----------------|-----------------------|-----------|--------------------------------|-----------------------|-----------------------------------|-------------------|
|   |                 |                       |           |                                |                       | Reporting Period 050922           |                   |
|   | Displaying 2 o  | of 2 records          |           |                                |                       |                                   |                   |
|   | Pre<br>Review 🖍 |                       | Title ¢   | Sub<br>Department <sup>‡</sup> | Sub Department Name 🗢 | Form Status ⇔                     | Pre Reviewed By 💠 |
|   | [All] ~         |                       |           | [All] ~                        |                       | [All] ~                           |                   |
|   |                 | Davis, Karen A        | Professor | 050505                         | Engineering Org 1     | Pending Pre Review                |                   |
| / | Ę               | <u>Davis, Karen B</u> | Professor | 050505                         | Engineering Org 1     | Pending Pre Review (CT<br>Posted) | Adams, Grant      |
|   |                 |                       |           |                                |                       |                                   |                   |

C. Notice the message at the top of the form indicating that the form is subject to the Salary CAP. The

Pre-Reviewer can Select the " I icon (or the 'here' link at the top) that is displayed next to the fund to view more information pertaining to the Salary CAP. Select *here* link to review the information ERS provides to the Pre-Reviewer.

|                     | This form contains an awar            | d(s) with a sponsor impose      | ed salary cap that have been ind<br>imposed Funds, clic here | icated by 🕚 below. | To see the details related to all cap-   | >   |
|---------------------|---------------------------------------|---------------------------------|--------------------------------------------------------------|--------------------|------------------------------------------|-----|
|                     |                                       |                                 | Pre Review                                                   |                    |                                          |     |
|                     | Name: Davis, Kard<br>Sub Dept: 050505 | en A 🛈<br>5 - Engineering Org 1 | Employee ID: 666666000<br>Division: S05 - College of         | Engineering        | Title: Professor<br>Title Code: RS050505 |     |
|                     |                                       |                                 |                                                              |                    |                                          | 6-2 |
|                     |                                       | Reporting Per                   | iod: Spring22 (12-25-2021 thre                               | ough 05-09-2022)   |                                          |     |
| Payrol              | I                                     |                                 | Funds                                                        |                    | Description                              |     |
| -                   |                                       |                                 | Sponsored and Related Fu                                     | nds                |                                          |     |
| <u>\$9,726.19</u>   | 13%                                   | 4516                            | <u>11</u>                                                    | FHWA Video Analy   | vtics                                    |     |
| \$ <u>17,694.02</u> | 24%                                   | <u>4806</u> <u>4806</u>         | <u>52</u>                                                    | EAGER: Biometric   | Aut                                      |     |
| \$27,420.21         | 37%                                   |                                 |                                                              | Sponsored and R    | lelated Subtotal                         |     |
| -                   |                                       |                                 | Non-Sponsored Funds                                          |                    |                                          |     |
| <u>\$47,607.34</u>  | 63%                                   | <u>1209</u>                     | <u>43</u>                                                    | EE Salaries        |                                          |     |
| \$47,607.34         | 63%                                   |                                 |                                                              | Non-Sponsored S    | Subtotal                                 |     |
| \$75,027.55         | 100%                                  |                                 |                                                              | Grand Total        |                                          |     |

D. ERS provides detailed information related to Salary CAP for each fund subject to the cap. To return to the effort form, close the screen by Selecting on the "X" in the far upper right corner.

|                          |                                   | Reporting Period       | : Spring22 (12/25/3    | 2021 through 05/0                            | 09/2022)                |                          |                         |                                   |                      |                                        |
|--------------------------|-----------------------------------|------------------------|------------------------|----------------------------------------------|-------------------------|--------------------------|-------------------------|-----------------------------------|----------------------|----------------------------------------|
|                          | Name: Davis, Karen A              | Emp                    | oloyee ID: 666666      | 000                                          | Title:                  | Professor                |                         |                                   |                      |                                        |
|                          | Sub Dept: 050505 - Engineering Or | g 1 Divi:              | sion: S05 - Colleg     | e of Engineering                             | Title (                 | Code: RS0                | 050505                  |                                   |                      |                                        |
| isplaying 1 of 1 records |                                   |                        |                        | Salan/ Can                                   |                         |                          |                         |                                   |                      |                                        |
| Fund ¢ Agency ¢          | Agency Name ¢                     | Salary Cap<br>Amount ¢ | Annualized<br>Salary   | Related to<br>the ¢                          | for this Repo<br>Period | nargeo<br>rting ¢        | Cost<br>Transfer ¢      | Expected<br>Cost Sharing ¢        | for this Re<br>Perio | ed Payroll<br>porting \$<br>od         |
| Fund ¢ Agency ¢          | Agency Name 🗢                     | Salary Cap<br>Amount   | Annualized<br>Salary   | Related to<br>the ¢<br>Reporting -<br>Period | for this Repo<br>Period | narged<br>rting ¢<br>% ¢ | Cost<br>Transfer ≎<br>% | Expected<br>Cost Sharing ¢<br>% * | for this Re<br>Perio | ed Payroll<br>porting ¢<br>od<br>¢ % ¢ |
| Fund ¢ Agency ¢          | Agency Name e                     | Salary Cap<br>Amount   | Annualized<br>Salary ¢ | Related to<br>the ¢<br>Reporting<br>Period   | for this Repo<br>Period | nargeo<br>rting ≎<br>% ≎ | Cost<br>Transfer ¢<br>% | Expected<br>Cost Sharing ¢<br>% * | for this Re<br>Perio | ed Payroll<br>porting ¢<br>od<br>¢ % ¢ |

E. To make the necessary adjustments to stay in compliance with the Salary CAP, the Pre-Reviewer would need to process a labor redistribution in Banner. Select the *Initiate CT* button to be directed to Banner and process the labor redistribution. By Selecting on Initiate CT, ERS will mark the form as 'Pending Cost Transfer' to indicate that a labor redistribution is expected.

| (                   | This form contains an award(s) with a sponsor imposed salary cap that have been indicated by 🛈 below. To see the details related to all cap-<br>imposed Funds, click here. |                   |                                                                  |                                          |            |  |  |  |  |
|---------------------|----------------------------------------------------------------------------------------------------|-------------------|------------------------------------------------------------------|------------------------------------------|------------|--|--|--|--|
|                     |                                                                                                    |                   | Pre Review                                                       |                                          |            |  |  |  |  |
|                     | Name: Davis, Karen A ①<br>Sub Dept: 050505 - Enginee                                                                                                    | ring Org 1        | Employee ID: 666666000<br>Division: S05 - College of Engineering | Title: Professor<br>Title Code: RS050505 |            |  |  |  |  |
|                     |                                                                                                    |                   |                                                                  |                                          | 6 <b>-</b> |  |  |  |  |
|                     |                                                                                                    | Reporting Period: | Spring22 (12-25-2021 through 05-09-2022)                         |                                          |            |  |  |  |  |
| Payroll             |                                                                                                    | Fu                | unds                                                             | Description                              |            |  |  |  |  |
| -                   |                                                                                                    | S                 | ponsored and Related Funds                                       |                                          |            |  |  |  |  |
| <u>\$9,726.19</u>   | 13%                                                                                                    | <u>451611</u>     | FHWA Video Analytics                                             |                                          |            |  |  |  |  |
| \$ <u>17,694.02</u> | 24%                                                                                                    | 480652            | EAGER: Biometric Aut                                             |                                          |            |  |  |  |  |
| \$27,420.21         | 37%                                                                                                    |                   | Sponsored and Relat                                              | ed Subtotal                              |            |  |  |  |  |
| -                   |                                                                                                    | No                | on-Sponsored Allocable Funds                                     |                                          |            |  |  |  |  |
| <u>\$47,607.34</u>  | 63%                                                                                                    | <u>120943</u>     | EE Salaries                                                      |                                          |            |  |  |  |  |
| \$47,607.34         | 63%                                                                                                    |                   | Non-Sponsored Allo                                               | able Subtotal                            |            |  |  |  |  |
| <u>\$75,027.55</u>  | 100%                                                                                                    |                   | Grand Total                                                      |                                          |            |  |  |  |  |
| O Add Fund          |                                                                                                    |                   |                                                                  |                                          |            |  |  |  |  |
| Notes               |                                                                                                    |                   |                                                                  |                                          |            |  |  |  |  |
|                     |                                                                                                    | 11                | ×.                                                               |                                          |            |  |  |  |  |
|                     |                                                                                                    | Exit              | ese Initiate CT Save Proceed                                     |                                          |            |  |  |  |  |

A separate screen will appear directing the user to Banner portal to start the Labor redistribution process.

| <sup>™</sup> Labor Redistribution × +                                   |   |     |
|-------------------------------------------------------------------------|---|-----|
| ← → C 🏻 apps.es.vt.edu/EmployeeSelfService/ssb/laborRedistribution#/app |   | @ ☆ |
|                                                                         | * | ٩   |
| Employee Dashboard   Labor Redistribution  Approvals                    |   |     |

F. Karen Davis A's form now reflects "Cost Transfer Pending". The effort form is placed on hold until the Labor redistribution is transacted and approved in Banner and subsequently brought into ERS. Select the *Exit* button.

All rights reserved. No part of this publication may be reproduced, stored in a retrieval system, or transmitted, in any form or by any means, electronic, mechanical, photocopying, recording or otherwise without prior written permission of Maximus, Inc.

|            |                     |                                                            | Pre Revie                                     | W                              |                                          |             |
|------------|---------------------|------------------------------------------------------------|-----------------------------------------------|--------------------------------|------------------------------------------|-------------|
|            |                     | Name: Davis, Karen A ①<br>Sub Dept: 050505 - Engineering C | Employee ID: 6664<br>Drg 1 Division: S05 - Co | 366000<br>llege of Engineering | Title: Professor<br>Title Code: RS050505 |             |
|            |                     |                                                            | Cost Transfer Pend                            | ling                           |                                          |             |
| _          |                     |                                                            |                                               |                                | _                                        | \$ <b>-</b> |
|            | Payroll             | Répor                                                      | rung Period: Spring22 (12-25-20<br>Funds      | 21 through 05-09-2022)         | Description                              |             |
| -          |                     |                                                            | Sponsored and Rela                            | ted Funds                      |                                          |             |
|            | <u>\$9,726.19</u>   | 13%                                                        | <u>451611</u>                                 | FHWA Video Analytics           |                                          |             |
| \$         | \$ <u>17,694.02</u> | 24%                                                        | 480652                                        | EAGER: Biometric Aut           |                                          |             |
| \$         | \$27,420.21         | 37%                                                        |                                               | Sponsored and Relat            | ed Subtotal                              |             |
| -          |                     |                                                            | Non-Sponsored Alloc                           | able Funds                     |                                          |             |
| \$         | \$ <u>47,607.34</u> | 63%                                                        | 120943                                        | EE Salaries                    |                                          |             |
| \$         | \$47,607.34         | 63%                                                        |                                               | Non-Sponsored Alloc            | cable Subtotal                           |             |
| <u>\$</u>  | 75,027.55           | 100%                                                       |                                               | Grand Total                    |                                          |             |
| O Add Fund | d                   |                                                            |                                               |                                |                                          |             |
| Notes      |                     |                                                            | 4                                             |                                |                                          |             |
|            |                     |                                                            | Exit Undo CT Pendin                           | g Status                       |                                          |             |

**G.** Karen Davis A's effort form status reflects Pre-Review (CT Pending), indicating that the labor redistribution is pending to be processed and that Pre-Review is still pending until the labor redistribution is reflected in ERS.

| Displaying 2  | of 2 records   |           |                                |                       |                                   |                    |                |                    |       |                      |
|---------------|----------------|-----------|--------------------------------|-----------------------|-----------------------------------|--------------------|----------------|--------------------|-------|----------------------|
| Pre<br>Review |                | Title ¢   | Sub<br>Department <sup>©</sup> | Sub Department Name 🗢 | Form Status 🔶                     | Pre Reviewed By \$ | Certified By 🔶 | Post Reviewed By 💠 | RCT ¢ | Assigned Certifier 💠 |
| [All] ~       |                |           | [All] ~                        |                       | [AII] ~                           | ×                  |                |                    | [AI ~ |                      |
|               | Davis, Karen A | Professor | 050505                         | Engineering Org 1     | Pre Review (CT Pending)           | Adams, Grant       |                |                    |       | Davis, Karen A       |
| E,            | Davis, Karen B | Professor | 050505                         | Engineering Org 1     | Pending Pre Review (CT<br>Posted) | Adams, Grant       |                |                    |       | Davis, Karen B       |

#### Employee # 2B – Karen Davis B

A. Karen Davis B form reflects the Labor redistribution that was processed in Banner and subsequently, loaded in ERS. This is a continuation of Karen Davis A. Pre-Reviewer, Grant Adams, received an email stating that the labor redistribution has been processed and that the effort form is now ready to be Pre-Reviewed and certified. Karen Davis B form has the status of Pending Pre-Review (CT Posted),

indicating that the labor redistribution has been posted. Select the **Edit Form** icon Raren Davis B.

All rights reserved. No part of this publication may be reproduced, stored in a retrieval system, or transmitted, in any form or by any means, electronic, mechanical, photocopying, recording or otherwise without prior written permission of Maximus, Inc.

|   | Critical Effort Forms Pending Pre Review |     |                |  |           |  |                   |   |                       |                                   |   |                 |  |
|---|------------------------------------------|-----|----------------|--|-----------|--|-------------------|---|-----------------------|-----------------------------------|---|-----------------|--|
|   | Reporting Period 050922                  |     |                |  |           |  |                   |   |                       |                                   |   |                 |  |
|   | Displaying                               | 1 o | f 2 records    |  |           |  |                   |   |                       |                                   |   |                 |  |
|   | Pre<br>Review                            |     | Employee Name  |  | Title 🗢   |  | Sub<br>Department | ÷ | Sub Department Name 🗢 | Form Status                       |   | Pre Reviewed By |  |
|   | [All]                                    | -   | b              |  |           |  | [All]             | • |                       | [All]                             | ~ |                 |  |
| / |                                          |     | Davis, Karen B |  | Professor |  | 050505            |   | Engineering Org 1     | Pending Pre Review (CT<br>Posted) | ) | Adams, Grant    |  |

B. At the top of the effort form, Pre-Reviewer is notified that the labor redistribution has been posted. Note that this effort form now reflects a companion fund, which is marked with a 'CS' icon. To view transactions that were posted, Select the Total Payroll link, **\$75,027.55**.

| <                                                          | This form contains an award(s) with a sp               | consor imposed salary cap that have been indicate<br>imposed Funds, click <u>here</u> .                          | d by <sup>(1)</sup> below. To see the details related to all cap- |  |  |  |  |  |  |  |
|------------------------------------------------------------|--------------------------------------------------------|----------------------------------------------------------------------------------------------------|-------------------------------------------------------------------|--|--|--|--|--|--|--|
|                                                            |                                                        | Pre Review                                                                                                    |                                                                   |  |  |  |  |  |  |  |
|                                                            | Name: Davis, Karen B O<br>Sub Dept: 050505 - Engineeri | Employee ID: 33333000<br>ng Org 1 Division: S05 - College of Eng<br>Cost Transfer has been posted to this Effort | Title: Professor<br>incering Title Code: RS050505<br>Form         |  |  |  |  |  |  |  |
|                                                            |                                                        |                                                                                                    |                                                                   |  |  |  |  |  |  |  |
| Reporting Period: Spring22 (12-25-2021 through 05-09-2022) |                                                        |                                                                                                    |                                                                   |  |  |  |  |  |  |  |
| Pa                                                         | iyroll                                                 | Funds<br>Sponsored and Related Funds                                                                             | Description                                                       |  |  |  |  |  |  |  |
| \$3,000.00                                                 | 4% 3                                                   | <u>199071</u> Salary                                                                                             | γ cap - Marr                                                      |  |  |  |  |  |  |  |
| <u>\$9,726.19</u>                                          | 13%                                                    | 451611 FHWA                                                                                                    | Video Analytics                                                   |  |  |  |  |  |  |  |
| <u>\$14,694.02</u>                                         | 20%                                                    | 480652 EAGE                                                                                                    | R: Biometric Aut                                                  |  |  |  |  |  |  |  |
| \$27,420.21                                                | 37%                                                    | Spons                                                                                                    | sored and Related Subtotal                                        |  |  |  |  |  |  |  |
|                                                            |                                                        | Non-Sponsored Allocable Funds                                                                                    | 5                                                                 |  |  |  |  |  |  |  |
| <u>\$47,607.34</u>                                         | 63%                                                    | 120943 EE Sa                                                                                                    | laries                                                            |  |  |  |  |  |  |  |
| \$47 607 34                                                | 63%                                                    | Non-S                                                                                                    | ponsored Allocable Subtotal                                       |  |  |  |  |  |  |  |
|                                                            |                                                        |                                                                                                    |                                                                   |  |  |  |  |  |  |  |

C. Items highlighted in green represent transactions associated with the labor redistribution that was processed in Banner and then brought in and reflected in ERS. If the effort form had not been marked as Pending CT, any labor redistributions processed affecting the form will be highlighted in yellow. Review that the transactions are accurate and reflected correctly. Close the screen by Selecting the 💽 (X) in the upper far right to return to the Pre-Review form.

Page 17 of 52

| Payroll Details By Transaction                                |                             |                                                                                                    |             |                      |                  |                         |        |             |            |            |             |                           |                                       |
|---------------------------------------------------------------|-----------------------------|----------------------------------------------------------------------------------------------------|-------------|----------------------|------------------|-------------------------|--------|-------------|------------|------------|-------------|---------------------------|---------------------------------------|
| Reporting Period: Spring22 (12/25/2021 through 05/09/2022)    |                             |                                                                                                    |             |                      |                  |                         |        |             |            |            |             |                           |                                       |
|                                                               |                             | Name: Davis, Karen B         Employee ID: 33333000         Title: Professor           Sub Dept: 050505 - Engineering Org 1         Division: S05 - College of Engineering         Title Code: RS050505 |             |                      |                  |                         |        |             |            |            |             |                           |                                       |
| Change to [480652(Sponsored and Related ) >] Details By Month |                             |                                                                                                    |             |                      |                  |                         |        |             |            |            |             |                           |                                       |
|                                                               |                             |                                                                                                    |             |                      | Details b        | y Transactio            | n      |             |            |            |             |                           |                                       |
| Fund                                                          | Fund Title                  | Grant Sponsor                                                                                                    | Fund Source | Account <sup>E</sup> | Earnings<br>Code | Earnings<br>Description | Grant  | Grant Title | Begin Date | End Date   | Payroll     | Non-<br>Effort<br>Payroll | Effort<br>Effort Payroll Payroll<br>% |
| 480652                                                        | EAGER: Biometric Authentica | National Science Foundati                                                                                                    | NSF G&C     | 11301                | REG              | Regular Pa              | 480652 | EAGER: Bio  | 03/25/2022 | 04/09/2022 | \$8,042.74  | \$0.00                    | \$8,042.74                            |
| 480652 <b>C</b>                                               | EAGER: Biometric Authentica | National Institute of Bio                                                                                                    | DHHS G&C    | 11301                | REG              | Regular Pa              | 480652 | EAGER: Bio  | 03/25/2022 | 04/09/2022 | \$6,295.00  | \$0.00                    | \$6,295.00                            |
| 480652 <b>C</b>                                               | EAGER: Biometric Authentica | National Science Foundati                                                                                                    | NSF G&C     | 11301                | REG              | Regular Pa              | 480652 | EAGER: Bio  | 03/25/2022 | 04/09/2022 | \$-7,295.00 | \$0.00                    | \$-7,295.00                           |
| 480652                                                        | EAGER: Biometric Authentica | National Science Foundati                                                                                                    | NSF G&C     | 11301                | REG              | Regular Pa              | 480652 | EAGER: Bio  | 04/10/2022 | 04/24/2022 | \$8,042.74  | \$0.00                    | \$8,042.74                            |
| 480652 С                                                      | EAGER: Biometric Authentica | National Institute of Bio                                                                                                    | DHHS G&C    | 11301                | REG              | Regular Pa              | 480652 | EAGER: Bio  | 04/10/2022 | 04/24/2022 | \$6,295.00  | \$0.00                    | \$6,295.00                            |
| 480652 🕻                                                      | EAGER: Biometric Authentica | National Science Foundati                                                                                                    | NSF G&C     | 11301                | REG              | Regular Pa              | 480652 | EAGER: Bio  | 04/10/2022 | 04/24/2022 | \$-7,295.00 | \$0.00                    | \$-7,295.00                           |
| 480652                                                        | EAGER: Biometric Authentica | National Science Foundati                                                                                                    | NSF G&C     | 11301                | REG              | Regular Pa              | 480652 | EAGER: Bio  | 04/25/2022 | 05/09/2022 | \$8,042.74  | \$0.00                    | \$8,042.74                            |
| 480652 C                                                      | EAGER: Biometric Authentica | National Institute of Bio                                                                                                    | DHHS G&C    | 11301                | REG              | Regular Pa              | 480652 | EAGER: Bio  | 04/25/2022 | 05/09/2022 | \$6,295.00  | \$0.00                    | \$6,295.00                            |
| 480652 <b>C</b>                                               | EAGER: Biometric Authentica | National Science Foundati                                                                                                    | NSF G&C     | 11301                | REG              | Regular Pa              | 480652 | EAGER: Bio  | 04/25/2022 | 05/09/2022 | \$-7,295.00 | \$0.00                    | \$-7,295.00                           |
|                                                               |                             |                                                                                                    |             |                      |                  |                         |        |             |            | SubTL:     | \$21,128.22 | \$0.00                    | \$21,128.22 27%                       |

D. Select the **Proceed** button.

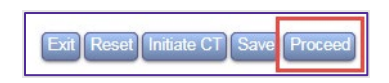

E. The allocation of Non-sponsored Effort is presented. As a Pre-Reviewer, the system allows you to allocate non-sponsored effort. Pre-Reviewers should not allocate effort unless the certifier shares this information with you. In the rare instance you allocate non-sponsored effort, please be sure the total adds up to the percentage specified. Select *Proceed*.

|                | Allocation of Non-sponsored Effort |                  |     |          |  |  |  |  |  |  |  |  |
|----------------|------------------------------------|------------------|-----|----------|--|--|--|--|--|--|--|--|
| Fun            | d ID I                             | Fund Description |     | Effort % |  |  |  |  |  |  |  |  |
| 120943         | EE Salaries                        |                  | 63% |          |  |  |  |  |  |  |  |  |
|                | Sub Total:                         |                  | 63% |          |  |  |  |  |  |  |  |  |
|                | Voluntary Uncommitted Cost Sharing |                  | %   |          |  |  |  |  |  |  |  |  |
|                | All Other Activities               | 0                | %   |          |  |  |  |  |  |  |  |  |
|                | Sub Total:                         |                  | 0%  |          |  |  |  |  |  |  |  |  |
| Cancel Proceed |                                    |                  |     |          |  |  |  |  |  |  |  |  |

#### Page 18 of 52 © Maximus, Inc. 2022

F. This completed the Pre-Review. An email went out to Karen Davis B notifying her that her effort form is now available for certification. Select the *Exit* button.

| loyee ID: 333333000                                                                                             | Title: Professor                                                                                                |
|----------------------------------------------------------------------------------------------------|----------------------------------------------------------------------------------------------------|
|                                                                                                    |                                                                                                    |
| sion: S05 - College of Engineering                                                                              | Title Code: RS05050                                                                                             |
| Review Complete<br>Grant on 06-15-2022<br>been sent to the Certifier:<br>en B <kdavis1@vt.edu></kdavis1@vt.edu> |                                                                                                    |
|                                                                                                    | Review Complete<br>Grant on 06-15-2022<br>been sent to the Certifier:<br>en B <kdavis1@vt.edu></kdavis1@vt.edu> |

G. Karen Davis B status now reflects "Pending Certification" under the Form Status column.

| Displaying 2 | Displaying 2 of 2 records |           |                                |                       |                            |   |                   |                |                    |       |                      |  |
|--------------|---------------------------|-----------|--------------------------------|-----------------------|----------------------------|---|-------------------|----------------|--------------------|-------|----------------------|--|
| Pre Review 🔺 |                           | Title \$  | Sub<br>Department <sup>‡</sup> | Sub Department Name 🗢 | Form Status                |   | Pre Reviewed By 💠 | Certified By 🗢 | Post Reviewed By 💠 | RCT ¢ | Assigned Certifier 💠 |  |
| [All] ~      |                           |           | [All] ~                        |                       | [All] ~                    | • |                   |                |                    | [AI ~ |                      |  |
| E,           | Davis, Karen A            | Professor | 050505                         | Engineering Org 1     | Pre Review (CT<br>Pending) | _ | Adams, Grant      |                |                    |       | Davis, Karen A       |  |
| E,           | Davis, Karen B            | Professor | 050505                         | Engineering Org 1     | Pending Certification      | V | Adams, Grant      |                |                    |       | Davis, Karen B       |  |

H. Select *Home* at the top.

lake Change

# Employee # 3 – Michael Ford

A. From the Non-critical list, select Ford, Michael from the Pre-Review list of individuals by Selecting

on edit icon next to his name. Note that the Assigned Certifier for Michael's form states 'Multiple', which indicates that Michael's effort on sponsored projects will be certified by the Principal Investigators associated with his funds, James Barnes and Karen Davis. This process is called Project Certification (or Line Item Certification) and can be configured via Assignments for those who are eligible.

| Pre Review  Employee Name | ⊾ Title ¢    | Sub<br>Department + | Sub Department Name 🗢 | Form Status 🗢         | Pre Reviewed By 🗢 | Certified By ¢ | Post Reviewed By 💠 | RCT ¢ | Assigned Certifier 💠 |
|---------------------------|--------------|---------------------|-----------------------|-----------------------|-------------------|----------------|--------------------|-------|----------------------|
| [All] 🗸 f                 |              | [All] 🗸             |                       | [All]                 |                   |                |                    | [AI 🗸 |                      |
| Eord_Michael              | Graduate GRA | 050505              | Engineering Org 1     | Pending Pre<br>Review |                   |                |                    |       | Multiple ①           |

Page 19 of 52 © Maximus, Inc. 2022

All rights reserved. No part of this publication may be reproduced, stored in a retrieval system, or transmitted, in any form or by any means, electronic, mechanical, photocopying, recording or otherwise without prior written permission of Maximus, Inc.

B. An indicator at the top of the form stating that 'This Form is Subject to Line Item Certification' is displayed alerting the Pre-Reviewer that the certification will be completed by PIs associated with each fund. No changes need to be made to this form. Select **Proceed** to complete the Pre-Review.

|                   |                                      | Pre Review                                    |                      | >     |
|-------------------|--------------------------------------|-----------------------------------------------|----------------------|-------|
|                   | Name: Ford, Michael ①                | Employee ID: 555555000                        | Title: Graduate GRA  |       |
|                   | Sub Dept: 050505 - Engineering Org 1 | Division: S05 - College of Engineering        | Title Code: GR045045 |       |
|                   | (This F                              | form is Subject to Line Item Certification    |                      |       |
|                   | _                                    |                                               |                      | 6 🖶 🔁 |
|                   | Reporting Per                        | riod: Spring22 (12-25-2021 through 05-09-2022 | 1                    |       |
| Payroll           |                                      | Funds                                         | Description          |       |
| •                 |                                      | Sponsored and Related Funds                   |                      |       |
| <u>\$4,612.50</u> | 50% <u>450749</u>                    | Efficient Acoustic-O                          |                      |       |
| <u>\$4,612.50</u> | 50% <u>450803</u>                    | ECE                                           |                      |       |
| \$9,225.00        | 100%                                 | Sponsored and Rel                             | ated Subtotal        |       |
| <u>\$9,225.00</u> | 100%                                 | Grand Total                                   |                      |       |
| O Add Fund        |                                      |                                               |                      |       |
| Notes             | 1                                    |                                               |                      |       |
|                   | Exit                                 | Reset Initiate CT Save Proceed                |                      |       |

Page 20 of 52

C. Pre-Review is now complete. E-mail is sent to two PIs (James Barnes and Karen Davis) who will be certifying the effort associated with their respective funds/projects for Michael Ford. Select *Exit*.

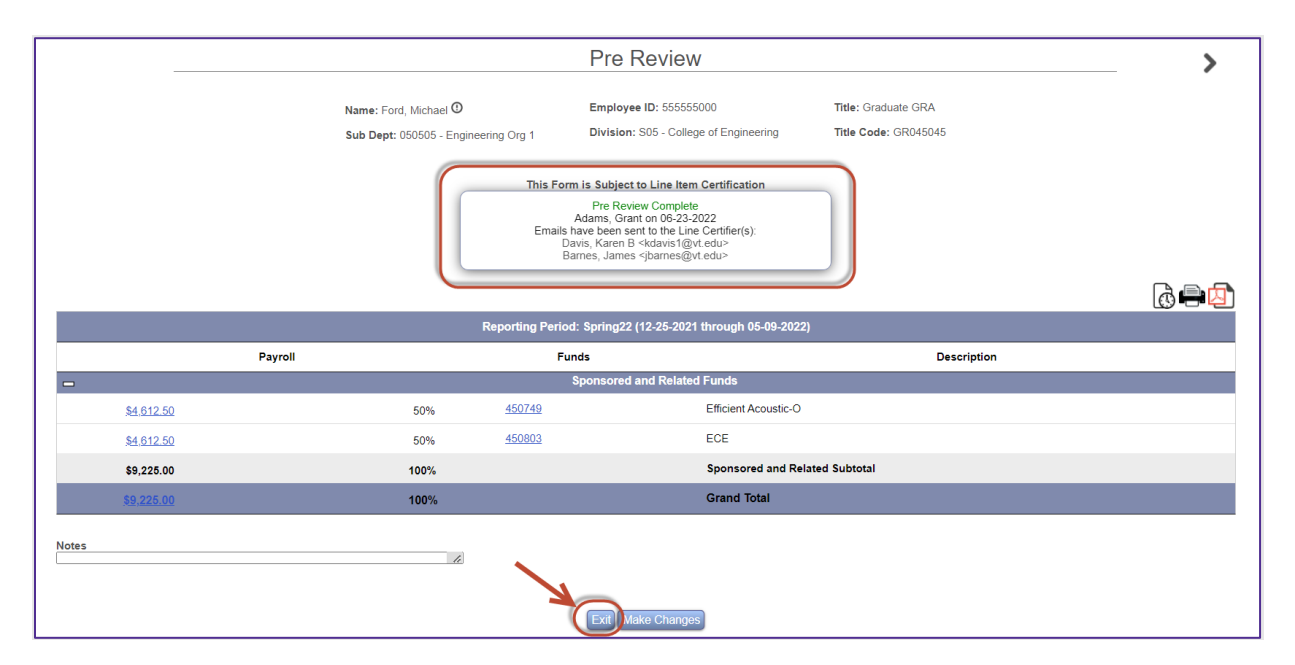

D. The status of Michael Ford's form now indicates 'Pending Certification' under the Form Status column.

| Pre Review 🔺 | Employee Name 🔺 | Title 🗢      | Sub<br>Department <sup>‡</sup> | Sub Department Name 🗢 | Form Status 🗢         | Pre Reviewed By 🗢 |
|--------------|-----------------|--------------|--------------------------------|-----------------------|-----------------------|-------------------|
| [All] ~      | f               |              | [AII] ~                        |                       | [All] ~               |                   |
| I,           | Ford, Michael   | Graduate GRA | 050505                         | Engineering Org 1     | Pending Certification | Adams, Grant      |

E. Select the **Home** link.

# Employee # 4 – Adam Smith

A. From the Non-critical list, select **Smith, Adam** from the Pre-Review list of individuals by Selecting on edit icon next to his name.

| Pre Review 🔺 |             | Title ¢          | Sub<br>Department <sup>\$</sup> | Sub Department Name 🗢 | Form Status 💠         | Pre Reviewed By \$ | Certified By 🗢 | Post Reviewed By 🗢 | RCT \$ | Assigned Certifier 💠 |
|--------------|-------------|------------------|---------------------------------|-----------------------|-----------------------|--------------------|----------------|--------------------|--------|----------------------|
| [All] 🗸      | ad          |                  | [All] 🗸                         |                       | [All]                 |                    |                |                    | [AI 🗸  |                      |
|              | Smith, Adam | Lecturer Prof CY | 050505                          | Engineering Org 1     | Pending Pre<br>Review |                    |                |                    |        | Smith, Adam          |

B. Adam was paid from a fund that falls under the "Non-Sponsored Non-Allocable Funds" category. Funds listed in this category will not require any further allocation information. Select **Proceed** to complete Pre-Review.

All rights reserved. No part of this publication may be reproduced, stored in a retrieval system, or transmitted, in any form or by any means, electronic, mechanical, photocopying, recording or otherwise without prior written permission of Maximus, Inc.

| <                  |                                         |                        | Pre Review                                                       |                                                 |               |
|--------------------|-----------------------------------------|------------------------|------------------------------------------------------------------|-------------------------------------------------|---------------|
|                    | Name: Smith, Adam<br>Sub Dept: 050505 - | O<br>Engineering Org 1 | Employee ID: 444444000<br>Division: S05 - College of Engineering | Title: Lecturer Prof CY<br>Title Code: RS045045 |               |
|                    |                                         |                        |                                                                  |                                                 | \$ = <b>4</b> |
|                    |                                         | Reporting Per          | iod: Spring22 (12-25-2021 through 05-09-2022)                    |                                                 |               |
|                    | Payroll                                 | Funds                  |                                                                  | Description                                     |               |
| -                  |                                         |                        | Sponsored and Related Funds                                      |                                                 |               |
| <u>\$1,537.05</u>  | 5%                                      | <u>480315</u>          | IRES Track I: Energy                                             |                                                 |               |
| \$1,537.05         | 5%                                      |                        | Sponsored and Related Subto                                      | otal                                            |               |
| -                  |                                         |                        | Non-Sponsored Allocable Funds                                    |                                                 |               |
| <u>\$17,362.05</u> | 54%                                     | 230637                 | Research Overhead                                                |                                                 |               |
| \$17,362.05        | 54%                                     |                        | Non-Sponsored Allocable Sub                                      | ototal                                          |               |
| -                  |                                         |                        | Ion-Sponsored Non-Allocable Funds                                |                                                 |               |
| <u>\$13,369.42</u> | 41%                                     | <u>121447</u>          | Salaries Dean                                                    |                                                 |               |
| \$13,369.42        | 41%                                     |                        | Non-Sponsored Non-Allocable                                      | e Subtotal                                      |               |
| <u>\$32,268.52</u> | 100%                                    |                        | Grand Total                                                      |                                                 |               |
| 🔇 Add Fund         |                                         |                        |                                                                  |                                                 |               |

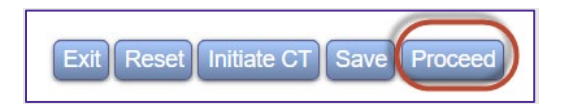

C. Allocation of Non-sponsored Effort is presented. As a Pre-Reviewer, the system allows you to allocate non-sponsored effort. Pre-Reviewers should not allocate effort unless the certifier shares this information with you. In the rare instance you allocate non-sponsored effort, please be sure the total adds up to the percentage specified. Only 54% is listed, which was associated with the Non-Sponsored Allocable Funds section. Select **Proceed**.

|             |                                              | Allocation of Non-sp                                                                                                    | onsored Effort                                                                                   |                                                                           |
|-------------|----------------------------------------------|----------------------------------------------------------------------------------------------------|--------------------------------------------------------------------------------------------------|---------------------------------------------------------------------------|
|             | Fund ID                                      | Fund Descri                                                                                                    | ption                                                                                            | Effort %                                                                  |
|             | 230637                                       | Research Overhead                                                                                                    | (                                                                                                | 54%                                                                       |
|             |                                              | Sub Total:                                                                                                    |                                                                                                  | 54%                                                                       |
| As<br>perce | a Pre Reviewer you<br>ints for each activity | have the option to define in the details of the Inst<br>type or you may leave this for the Certifier to defi<br>Fund, please be sure that the to | tutionally Funded Fund at this<br>ne. If you choose to define the<br>tal adds up to <b>54%</b> . | s time. You may either fill in the<br>e details of Institutionally Funded |
|             |                                              | Voluntary Uncommitted Cost Sharing                                                                                                    | 0_%                                                                                              |                                                                           |
|             |                                              | All Other Activities                                                                                                    | 0%                                                                                               |                                                                           |
|             |                                              | Sub Total:                                                                                                    | 0 %                                                                                              | 5                                                                         |
|             |                                              | Cancel Proce                                                                                                    | eed                                                                                              |                                                                           |

D. Pre-Review is now complete. E-mail is sent to Adam Smith who will be certifying his own effort form. Select *Exit*.

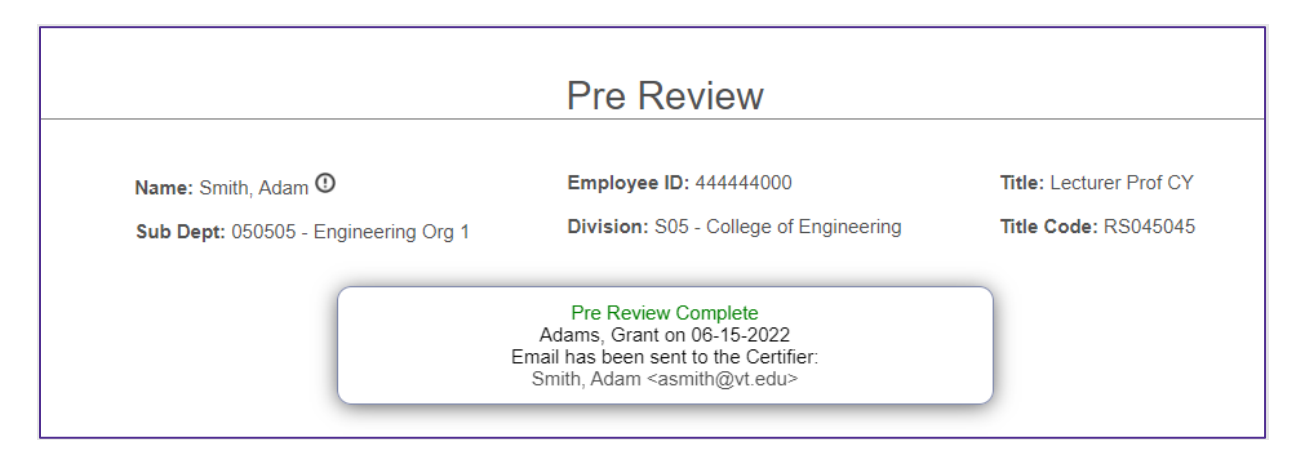

| Notes             |                                    |          |
|-------------------|------------------------------------|----------|
|                   | Allocation of Non-sponsored Effort |          |
|                   | Category                           | Effort % |
|                   | Voluntary Uncommitted Cost Sharing | 0%       |
|                   | All Other Activities               | 0 %      |
|                   | Sub Total:                         | 0%       |
|                   |                                    |          |
| Exit Make Changes |                                    |          |

E. The status of Adam Smith's form now indicates 'Pending Certification' under the Form Status column.

| Disp | laying 1 | of 1 records |                  |                                |                       |                                 |                  |                      |
|------|----------|--------------|------------------|--------------------------------|-----------------------|---------------------------------|------------------|----------------------|
| Pre  |          |              | Title \$         | Sub<br>Department <sup>¢</sup> | Sub Department Name 🗢 | Form Status                     | Post Reviewed By | Assigned Certifier 💠 |
| [A   | I] ~     |              |                  | [All] 🗸                        |                       |                                 | [AI ~            |                      |
|      | I,       | Smith, Adam  | Lecturer Prof CY | 050505                         | Engineering Org 1     | ting Certification Adams, Grant |                  | Smith, Adam          |

- F. Select the *Home* link.
- G. Select the *Logout* link.

#### Pre-Review Summary and Key Take-aways.

- 1) Review all charges and funds presented. Use the Payroll drilldown to ensure all transactions are accurate.
- 2) If the effort form is subject to the CAP, ensure that everything was charged correctly and a companion fund is listed.
- 3) If Labor redistribution is needed, use the 'Initiate CT' button to place the effort form on Hold until the labor redistribution has been processed. Once processed, review all the transactions for accuracy.
- 4) Use the Notes box when needed to provide any alerts/comments to the certifier.

#### Page 23 of 52 © Maximus, Inc. 2022

5) If Allocation of Non-Sponsored effort is presented, leave blank to allow the certifier to complete it.

# Scenario # 3: CERTIFICATION

# **Certifier #1 – James Barnes Individual Certification and Project Certification.**

Log in as James Barnes, a faculty member. Typically, **you will not be performing the role of a Certifier in the live environment**; however, it is important to understand what the Certifier will be encountering.

A. Log in using your training User ID for James Barnes: **777777XXX** and password **temp**.

|                                                                                                    | TECH.                                                                                                    |
|----------------------------------------------------------------------------------------------------|----------------------------------------------------------------------------------------------------|
| User ID 777777000<br>Password<br>Login<br>Need Help?                                                                                                    | Announcements<br>Welcome to ERS!                                                                                                    |
| <b>SECURITY:</b> You are about to view personal information. Yo To continue to protect the privacy of your information, you so leave your computer. If you do not exit completely, the brow person using your computer to view your personal information | our information will be protected by encryption.<br>nould completely exit your browser before you<br>ser's caching capabilities may enable the next<br>on. |

B. James Barnes will be certifying his own effort form (as listed under Individual Certification) as well as the effort associated with his fund for Michael Ford (as reflected under Project Certification). We will start with the Individual Certification first. Select the '1' under Individual Certification Pending in the Status/My To Do List Current Period.

| V77 ¥ | IRGINIA | Virg                         | inia Tec  | h           |                    |         |          | Home | Profile L      | ogout            |
|-------|---------|------------------------------|-----------|-------------|--------------------|---------|----------|------|----------------|------------------|
|       |         | Effort Forms 🧷 👻             | Reports 🛄 | Help 👔 👻    |                    |         |          | Bar  | nes, Ja<br>Cei | ames<br>ertifier |
|       | -       | Search Employee Effort Forms | -         | _           | My Status / To Do  |         |          |      |                |                  |
|       |         | Employee O Fund              |           |             |                    | Current | Prior(s) |      |                |                  |
|       |         | Search                       |           | Project     | Pending            | 1       | 0        |      |                |                  |
|       |         |                              |           | Ceruncation | Pending Pre Review | 0       | 0        |      |                |                  |
|       |         |                              |           |             |                    | 0       |          |      |                |                  |
|       |         |                              |           | Individual  | Pending            | $\odot$ | 0        |      |                |                  |
|       |         |                              |           | octandation | Pending Pre Review | 0       | 0        |      |                |                  |
|       |         |                              |           |             |                    |         |          |      |                |                  |
|       |         |                              |           |             |                    |         |          |      |                |                  |
|       |         |                              |           |             |                    |         |          |      |                |                  |

C. James Barnes is certifying his form. Select the **Edit Form** icon next to James Barnes. **Note** that if James Barnes has multiple forms to certify, there is a Certify Multiple Forms option at the top of the screen that can be used to certify multiple effort forms at once.

|   | Displaying 1 c | of 1 records  |                |                   |                       | Certify Multiple Form | s                  |              |       |                      |
|---|----------------|---------------|----------------|-------------------|-----------------------|-----------------------|--------------------|--------------|-------|----------------------|
|   | Certify 🔺      |               | Title \$       | Sub<br>Department | Sub Department Name 💠 | Form Status 🗢         | Pre Reviewed By \$ | Certified By | RCT ¢ | Assigned Certifier 💠 |
|   | [All] 🗸        |               |                | [All] 🗸           |                       | [All] ~               |                    |              | [AI ~ |                      |
| - |                | Barnes, James | Associate Prof | 050505            | Engineering Org 1     | Pending Certification | Adams, Grant       |              |       | Barnes, James        |

D. Certification form for James Barnes is presented. James determines that the percentages look correct as presented. *Note* that if the certifier has questions or issues with the percentages presented, he/she should Select the **Notify** button to send an email to the Pre-Reviewer. Select the *Proceed* button. If percentages are not reflected correctly, certifier should not be certifying the form and, instead, should contact the assigned Pre-Reviewer to address any changes or questions related to the form.

Page 25 of 52

|       |               |                                                               | Certify                                         |                      |                                               |                    |
|-------|---------------|---------------------------------------------------------------|-------------------------------------------------|----------------------|-----------------------------------------------|--------------------|
|       |               | Name: Barnes, James ①<br>Sub Dept: 050505 - Engineering Org 1 | Employee ID: 7777770<br>Division: S05 - College | 00<br>of Engineering | Title: Associate Prof<br>Title Code: RS050505 |                    |
|       |               |                                                               |                                                 |                      |                                               | a 💩 🖶 💆            |
|       |               | Reporting Peri                                                | od: Spring22 (12-25-2021 t                      | hrough 05-09-2022)   |                                               |                    |
|       |               | Funds                                                         | Description                                     | Payroll %            | Total %                                       | Certified Effort % |
|       |               |                                                               | Sponsored and Related                           | Funds                |                                               |                    |
|       | <u>480297</u> | SaTC: CORE: Sma                                               | III:Fi                                          | <u>37%</u>           | 37%                                           | 37 %               |
|       |               | Sponsored and Re                                              | elated Subtotal                                 | 37%                  | 37%                                           | 37 %               |
|       |               |                                                               | Non-Sponsored Allocable                         | Funds                |                                               |                    |
|       | <u>120943</u> | EE Salaries                                                   |                                                 | <u>63%</u>           | 63%                                           | 63 %               |
|       |               | Non-Sponsored A                                               | llocable Subtotal                               | 63%                  | 63%                                           | 63 %               |
|       |               | Grand Total                                                   |                                                 | <u>100%</u>          | 100%                                          | 100 %              |
| Notes |               |                                                               | it Reset Notify Save F                          | Proceed              |                                               |                    |

E. Allocation of Non-sponsored Effort is presented. It is mandatory for certifiers to complete this, if presented. The total effort associated with non-sponsored allocable funds needs to be distributed among the categories presented. For James Barnes, we need to distribute 63%. Enter **63%** for *All Other Activities*. Each category has a description that the user can drill down to view.

|        |                       | Allocation of Non-sp                                                                    | onsored Effort                                                   |                                |
|--------|-----------------------|-----------------------------------------------------------------------------------------|------------------------------------------------------------------|--------------------------------|
|        | Fund I                | D Fund Descri                                                                           | ption                                                            | Effort %                       |
|        | 120943                | EE Salaries                                                                             | 63%                                                              |                                |
|        |                       | Sub Total:                                                                              | 63%                                                              |                                |
| As the | e Certifier you are i | required to define the details of the Institutiona<br>each activity type. Make sure the | lly Funded Fund at this time. P<br>total adds up to <b>63%</b> . | lease fill in the percents for |
|        |                       | Voluntary Uncommitted Cost Sharing                                                      | 0%                                                               |                                |
|        |                       | All Other Activities                                                                    | 63 %                                                             |                                |
|        |                       | Sub Total:                                                                              | 63 %                                                             |                                |
|        |                       | Cancel Proce                                                                            | ed                                                               |                                |

F. Certification Checklist is presented providing various options to confirm/review. Select the *Close Window* button to close this screen.

All rights reserved. No part of this publication may be reproduced, stored in a retrieval system, or transmitted, in any form or by any means, electronic, mechanical, photocopying, recording or otherwise without prior written permission of Maximus, Inc.

|              | Have you reviewed these items?                                                                                            |
|--------------|----------------------------------------------------------------------------------------------------|
| Wil          | your certification comply with Policy 3105: Effort Certification and effort reporting procedures?                         |
| Are          | all sponsored projects for which you provided effort listed on the effort form?                                           |
| ls e<br>uno  | offort in relation to commitments made to the sponsor appropriately stated e.g., not overstated, derstated, or missing)?  |
| lf a         | pplicable, does the effort reflect voluntary uncommitted cost share?                                                      |
| lf ti<br>dep | e answer to any of the above is NO, do not proceed and communicate effort changes to your<br>partment effort coordinator. |

G. Confirm the percentages are correct, review the Certification Checklist and read the Attestation Statement. If the Certifier agrees with the effort distributions, he/she will Select the *Certify* button.

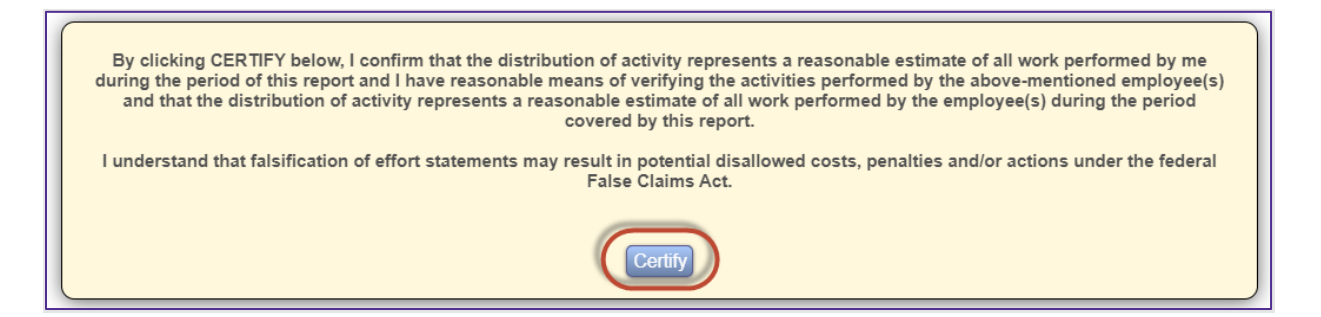

H. Electronic signature has been generated. Select the *Exit* button to return.

|                                                               | Certify                                                          |                                               |
|---------------------------------------------------------------|------------------------------------------------------------------|-----------------------------------------------|
| Name: Barnes, James ①<br>Sub Dept: 050505 - Engineering Org 1 | Employee ID: 777777000<br>Division: S05 - College of Engineering | Title: Associate Prof<br>Title Code: RS050505 |
|                                                               | Certification Complete<br>Barnes, James on 06-15-2022            |                                               |

| Notes |                                                                                                    |                                                                                                    |               |
|-------|----------------------------------------------------------------------------------------------------|----------------------------------------------------------------------------------------------------|---------------|
| N/A   |                                                                                                    | Allocation of Non-spo                                                                                                    | nsored Effort |
|       |                                                                                                    | Category                                                                                                    | Effort %      |
|       |                                                                                                    | Voluntary Uncommitted Cost Sharing                                                                                                    | 0%            |
|       |                                                                                                    | All Other Activities                                                                                                    | 63 %          |
|       |                                                                                                    | Sub Total:                                                                                                    | 63 %          |
|       | By clicking CERTIFY below, I confirm that the distribution of activity represents a rea<br>performed by me during the period of this report and I have reasonable means of verifyin<br>above-mentioned employee(s) and that the distribution of activity represents a reasonable<br>by the employee(s) during the period covered by this repo<br>I understand that falsification of effort statements may result in potential disallowed cost<br>the federal False Claims Act. | sonable estimate of all work<br>g the activities performed by the<br>e estimate of all work performed<br>t.<br>s, penalties and/or actions under |               |

I. The Certified By column indicates the form has been certified by Barnes, James.

|                           | Effort Forms Pending Certification (Spring22) |                                                    |                         |                  |                  |                      |  |  |  |
|---------------------------|-----------------------------------------------|----------------------------------------------------|-------------------------|------------------|------------------|----------------------|--|--|--|
|                           |                                               |                                                    | Reporting Period 050922 |                  |                  |                      |  |  |  |
|                           |                                               |                                                    | Cortify Multiple Forms  |                  |                  |                      |  |  |  |
| Displaying 1 of 1 records |                                               |                                                    | Certify Multiple Forms  |                  |                  |                      |  |  |  |
| Certify 🔺 Employ          | ee Name 🔺 Title                               | Sub     Sub     Department     Sub Department Name | e                       | ¢ Certified By ¢ | Post Reviewed By | Assigned Certifier 🔶 |  |  |  |
| [All] ~                   |                                               |                                                    |                         |                  |                  |                      |  |  |  |
| Barnes, Ja                | nes Associate Prof                            | 050505 Engineering Org 1                           | Certified Adams, Grant  | Barnes, James    | 1                | Barnes, James        |  |  |  |

J. Select the Home link to return to the Home Page.

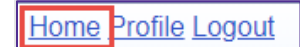

K. The My Status/To Do reflects '1' under Project Certification. Select 1.

| VZ YIRGINIA |                                                               | Virginia Teo | h                          |                                                      | Home Profile Logout |  |  |
|-------------|---------------------------------------------------------------|--------------|----------------------------|------------------------------------------------------|---------------------|--|--|
|             | Effort Forms 🥒 👻 Reports 🛄 Help 🔕 👻                           |              |                            |                                                      |                     |  |  |
|             | Search Employee Effort Forms      Employee O Fund      Sourch |              | Project<br>Certification P | My Status / To Do Current ending ending Pie Review 0 | Prior(s)<br>0<br>0  |  |  |

L. Select the ECE fund - 450803.

All rights reserved. No part of this publication may be reproduced, stored in a retrieval system, or transmitted, in any form or by any means, electronic, mechanical, photocopying, recording or otherwise without prior written permission of Maximus, Inc.

| Projects                                                                                                    |        |     |        |            |            |   |   |   |   |
|----------------------------------------------------------------------------------------------------|--------|-----|--------|------------|------------|---|---|---|---|
| Displaying 1 of 1 records Certify  Project  RP Code RP Code Project Begin Date Project End Date Total Employees Number of Employees to Certification Employees Certification Employees Employees Emp |        |     |        |            |            |   |   |   |   |
| [All] ~                                                                                                    |        |     |        |            |            |   |   |   |   |
| E                                                                                                    | 450803 | ECE | 050922 | 06/19/2019 | 05/31/2022 | 1 | 1 | 1 | 0 |

M. Michael Ford is listed showing 50% of effort on this fund. James Barnes confirms that 50% is accurate. Select *Proceed*.

|                                                            |               |                       | Projec      | t Certificatio       | n           |                    |                           | _        |
|------------------------------------------------------------|---------------|-----------------------|-------------|----------------------|-------------|--------------------|---------------------------|----------|
| Reporting Period: Spring22 (12-25-2021 through 05-09-2022) |               |                       |             |                      |             |                    |                           |          |
|                                                            |               | Project ID: 450803    | Project Be  | gin Date: 06-19-2019 | Projec      | t Description: ECE |                           |          |
|                                                            |               | Child Fund ID: 450803 | Project En  | d Date: 05-31-2022   |             |                    |                           |          |
|                                                            |               |                       |             |                      |             |                    |                           | <b>-</b> |
|                                                            |               |                       | Emplo       | yees Charging Proje  | ct          |                    |                           |          |
| Employee ID                                                | Employee Name | 🔶 🛛 Job Role 🌲        | Appointment | Commitment  🍦        | Payroll % 🍦 | Effort % Notes     | Sta                       | tus 🔶    |
| 555555000                                                  | Ford, Michael | OT                    | 0.0         | 0%                   | <u>50%</u>  | 50 %               | Available for Certificati | on       |
|                                                            |               |                       |             |                      |             |                    |                           |          |
|                                                            |               |                       | Exit        | eset Save Proceed    | 0           |                    |                           |          |
|                                                            |               |                       |             |                      | J           |                    |                           |          |

Note, if James Barnes does not believe that 50% is accurate and reasonable, he can contact the Pre-

Reviewer by engaging the next to Employee Name. It will display the assigned Pre-Reviewer and by Selecting on the Pre-Reviewer name, an email can be sent to Grant Adams.

| Employee 1    | Name 🔶      | Jo   | b Role 🔶       | Appointment    |
|---------------|-------------|------|----------------|----------------|
| Ford, Michael | Assignments | Ass  | OT<br>ignments | 0.0            |
|               |             |      | Fund           | Employee       |
|               | Pre Review  | ver: | All            | Adams, Grant   |
|               | Certifiers: |      | 450749         | Davis, Karen B |
|               |             |      | 450803         | Barnes, James  |

N. Certifier Checklist is presented. Select *Close Window*.

| Certifier Checklist                                                                                                    |
|----------------------------------------------------------------------------------------------------|
| Have you reviewed these items?                                                                                                |
| Will your certification comply with Policy 3105: Effort Certification and effort reporting procedures?                        |
| Are all sponsored projects for which you provided effort listed on the effort form?                                           |
| Is effort in relation to commitments made to the sponsor appropriately stated e.g., not overstated, understated, or missing)? |
| If applicable, does the effort reflect voluntary uncommitted cost share?                                                      |
| If the answer to any of the above is NO, do not proceed and communicate effort changes to your department effort coordinator. |
|                                                                                                    |
| Close Window                                                                                                    |

O. Attestation Statement is presented. Select *Certify*.

| -                                                                                                    |                                                                                                    |            | Proje      | ect Certification        | า         |          |       |          |
|----------------------------------------------------------------------------------------------------|----------------------------------------------------------------------------------------------------|------------|------------|--------------------------|-----------|----------|-------|----------|
|                                                                                                    | Reporting Period: Spring22 (12-25-2021 through 05-09-2022)                                                                                                    |            |            |                          |           |          |       |          |
|                                                                                                    | Project ID: 45080301         Project Begin Date: 06-19-2019         Project Description: ECE           Child Fund ID: 45080301         Project End Date: 05-31-2022 |            |            |                          |           |          |       |          |
|                                                                                                    |                                                                                                    |            |            |                          |           |          |       | <b>.</b> |
| -                                                                                                    |                                                                                                    |            | Em;        | ployees Charging Project |           |          |       |          |
| Employee ID                                                                                                    | Employee Name                                                                                                    | Job Role A | ppointment | Commitment               | Payroll % | Effort % | Notes | Status   |
| 00000001                                                                                                    |                                                                                                    |            | 0.0        | 0,0                      | 0070      | 00 10    | 7.    |          |
| By clicking CERTIFY below, I confirm that each individual(s) listed above worked on the referenced project during the period noted and that the payroll expenses shown for each individual are reasonable in relation to the work performed during the period.<br>I understand that falsification of effort statements may result in potential disallowed costs, disciplinary action, penalties and/or actions under the federal False Claims Act. |                                                                                                    |            |            |                          |           |          |       |          |
|                                                                                                    |                                                                                                    |            |            | ixit Make Changes        |           |          |       | -        |

P. The effort for this project for this employee is now certified. Select *Exit*.

| _           |               |                           | Projec                 | t Certificatio          | n              |                  |           |        |          |
|-------------|---------------|---------------------------|------------------------|-------------------------|----------------|------------------|-----------|--------|----------|
|             |               | R                         | eporting Period: Sprin | ng22 (12-25-2021 throug | jh 05-09-2022) |                  |           |        |          |
|             |               | Project ID: <u>450803</u> | Project Be             | egin Date: 06-19-2019   | Projec         | t Description: E | CE        |        |          |
|             |               | Child Fund ID: 450803     | Project En             | id Date: 05-31-2022     |                |                  |           |        |          |
|             |               |                           | Cert                   | tification Complete     |                |                  |           |        |          |
|             |               |                           |                        |                         |                |                  |           |        | <b>-</b> |
| -           |               |                           | Emplo                  | yees Charging Proje     | :t             |                  |           |        |          |
| Employee ID | Employee Name | 🗍 🚽 Job Role 🖨            | Appointment            | Commitment              | Payroll %      | Effort % 🍦       | Notes 🔷   | Status | ÷        |
| 555555000   | Ford, Michael | ОТ                        | 0.0                    | 0%                      | <u>50%</u>     | 50 %             | Certified |        |          |
|             |               |                           |                        |                         |                |                  |           |        |          |
|             |               |                           |                        |                         |                |                  |           |        |          |
|             |               |                           | Exit                   | Make Changes            |                |                  |           |        |          |

Q. There are no items left under My Status/To Do. Select *Logout*.

| VZ Y | RGINIA | l                            | Home Profile Logout        |                                                  |  |
|------|--------|------------------------------|----------------------------|--------------------------------------------------|--|
|      |        | Help 💽 👻                     | Barnes, James<br>Certifier |                                                  |  |
|      |        | Search Employee Effort Forms |                            | My Status / To Do                                |  |
|      |        | Employee O Fund      Search  |                            | Congratulations! You do not have any To-Do Items |  |
|      |        |                              |                            |                                                  |  |

# Certifier # 2 – Karen Davis B Individual Certification and Project Certification.

A. Log in using your training User ID for Karen Davis B: **333333XXX** and password **temp**.

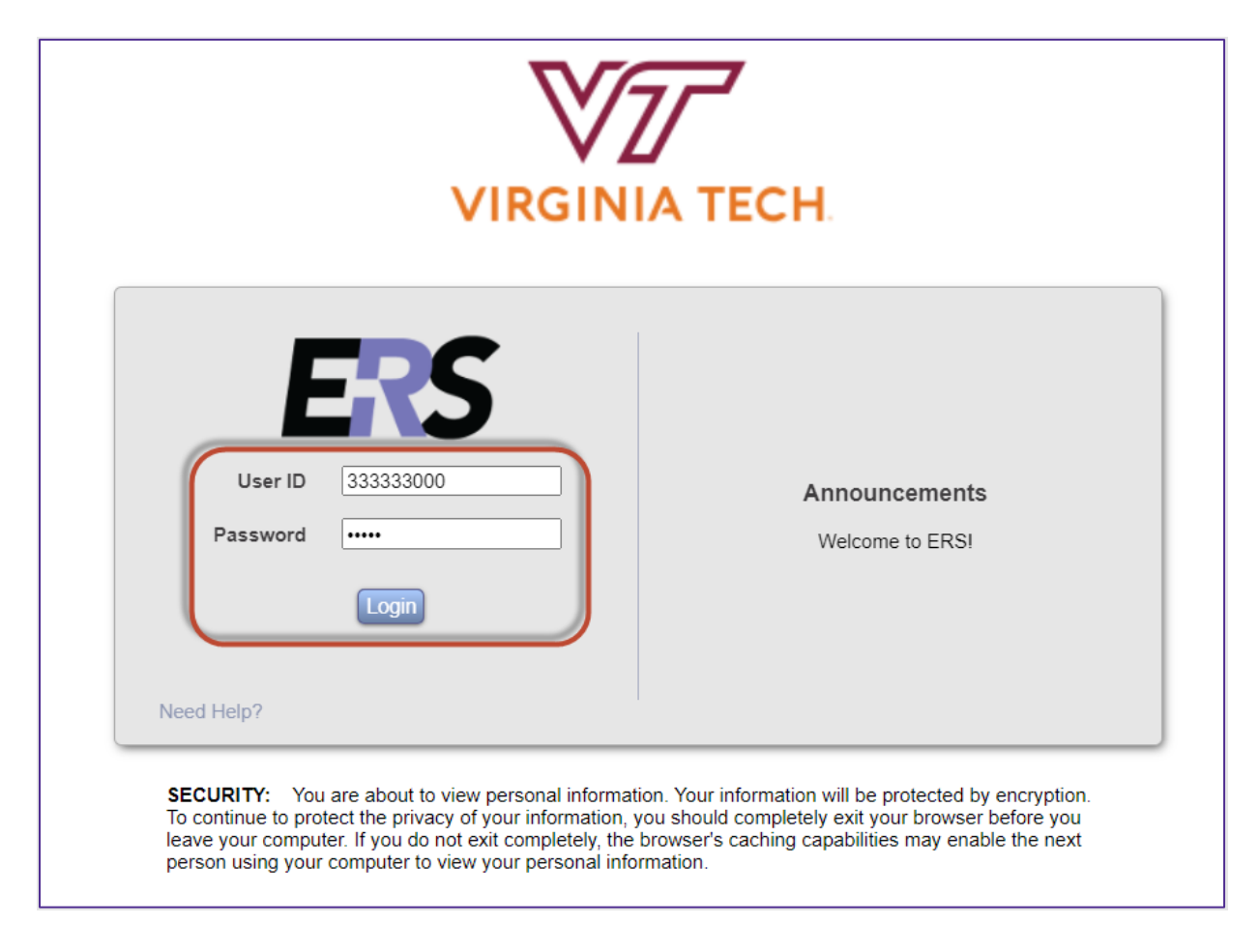

Page 32 of 52

B. Select the '1' under Individual Certification Pending in the Status/My To Do List Current Period.

| VZ ¥ | Virginia Tech                       |                              |   |                                                |         |          |   |  |  |
|------|-------------------------------------|------------------------------|---|------------------------------------------------|---------|----------|---|--|--|
|      | Effort Forms 🖉 👻 Reports 🛄 Help 🔞 🔹 |                              |   |                                                |         |          |   |  |  |
|      | -                                   | Search Employee Effort Forms | - | My Status / To Do                              | -       | -        | _ |  |  |
|      |                                     | Employee O Fund              |   |                                                | Current | Prior(s) |   |  |  |
|      |                                     |                              |   | Project<br>Certification<br>Pending Pre Review | 0       | 0        |   |  |  |
|      |                                     |                              | ] | Individual<br>Certification Pending Pre Review | 0       | 0        |   |  |  |

C. Karen Davis B is certifying her form. Select the **Edit Form** icon Pavis, Karen B.

| Effort Forms Pending Certification (Spring22) |                       |           |        |                       |                       |                 |                |                    |       |                      |
|-----------------------------------------------|-----------------------|-----------|--------|-----------------------|-----------------------|-----------------|----------------|--------------------|-------|----------------------|
|                                               |                       |           |        |                       |                       |                 |                |                    |       |                      |
| Displaying 1                                  | of 1 records          | . Title ≎ | Sub ÷  | Sub Department Name ¢ | Form Status +         | Pre Reviewed By | Certified Bv + | Post Reviewed Bv ¢ | RCT + | Assigned Certifier + |
| [All] ~                                       |                       |           | [All]  |                       | [All] ~               |                 |                |                    | [AI ~ |                      |
|                                               | <u>Davis, Karen B</u> | Professor | 050505 | Engineering Org 1     | Pending Certification | Adams, Grant    |                |                    |       | Davis, Karen B       |

Page 33 of 52

D. Certification form for Karen Davis B is presented. Karen determines that the percentages look correct as presented. Select the **Proceed** button.

|       |                                                                |                | Certify                                                          |            |                         |                    |
|-------|----------------------------------------------------------------|----------------|------------------------------------------------------------------|------------|-------------------------|--------------------|
|       | Name: Davis, Karen B ①<br>Sub Dept: 050505 - Engineering Org 1 |                | Employee ID: 333333000<br>Division: S05 - College of Engineering | Title: Pro | ofessor<br>de: RS050505 |                    |
|       |                                                                |                |                                                                  |            |                         | d &                |
|       |                                                                | Reporting Peri | iod: Spring22 (12-25-2021 through 05-09                          | -2022)     |                         |                    |
|       |                                                                | Funds          | Description                                                      | Payroll %  | Total %                 | Certified Effort % |
| -     |                                                                |                | Sponsored and Related Funds                                      |            |                         |                    |
| 3     | <u>199071</u>                                                  | Salary cap -   | Marr                                                             | <u>4%</u>  | 4%                      | 4 %                |
|       | <u>451611</u>                                                  | FHWA Video     | Analytics                                                        | <u>13%</u> | 13%                     | 13%                |
|       | 480652                                                         | EAGER: Bio     | metric Aut                                                       | 20%        | 20%                     | 20%                |
|       |                                                                | Sponsored a    | and Related Subtotal                                             | 37%        | 37%                     | 37 %               |
| -     |                                                                |                | Non-Sponsored Allocable Funds                                    |            |                         |                    |
|       | <u>120943</u>                                                  | EE Salaries    |                                                                  | <u>63%</u> | 63%                     | 63 %               |
|       |                                                                | Non-Sponso     | ored Allocable Subtotal                                          | 63%        | 63%                     | 63 %               |
|       | Grand Total 100% 100%                                          |                |                                                                  |            |                         |                    |
| Notes |                                                                |                |                                                                  |            |                         |                    |
|       |                                                                | Ex             | it Reset Notify Save Proceed                                     |            |                         |                    |

E. Allocation of Non-sponsored Effort is presented. It is mandatory for certifiers to complete this, if presented. The total effort associated with non-sponsored allocable funds needs to be distributed among the categories presented. For Karen Davis B, we need to distribute 63%. Enter **63%** for *All Other Activities*. Each category has a description that the user can drill down to view.

|        | Allocation of Non-sponsored Effort |                                                                                 |                                                                      |                                    |  |  |  |  |  |
|--------|------------------------------------|---------------------------------------------------------------------------------|----------------------------------------------------------------------|------------------------------------|--|--|--|--|--|
|        | Fund I                             | D Fund Des                                                                      | scription                                                            | Effort %                           |  |  |  |  |  |
|        | 120943                             | EE Salaries                                                                     |                                                                      | 63%                                |  |  |  |  |  |
|        |                                    | Sub Total:                                                                      |                                                                      | 63%                                |  |  |  |  |  |
| As the | e Certifier you are n              | equired to define the details of the Instituti<br>each activity type. Make sure | ionally Funded Fund at this tim<br>the total adds up to <b>63%</b> . | e. Please fill in the percents for |  |  |  |  |  |
|        |                                    | Voluntary Uncommitted Cost Sharing                                              | 0%                                                                   |                                    |  |  |  |  |  |
|        |                                    | All Other Activities                                                            | 63%                                                                  |                                    |  |  |  |  |  |
|        |                                    | Sub Total:                                                                      | 63 %                                                                 | ó                                  |  |  |  |  |  |
|        |                                    | Cance                                                                           | roceed                                                               |                                    |  |  |  |  |  |

Page 34 of 52 © Maximus, Inc. 2022

F. Certification Checklist is presented providing various options to confirm/review. Select the **Close Window** button to close this screen.

| Certifier Checklist                                                                                                    |
|----------------------------------------------------------------------------------------------------|
|                                                                                                    |
| Have you reviewed these items?                                                                                                |
| Will your certification comply with Policy 3105: Effort Certification and effort reporting procedures?                        |
| Are all sponsored projects for which you provided effort listed on the effort form?                                           |
| Is effort in relation to commitments made to the sponsor appropriately stated e.g., not overstated, understated, or missing)? |
| If applicable, does the effort reflect voluntary uncommitted cost share?                                                      |
| If the answer to any of the above is NO, do not proceed and communicate effort changes to your department effort coordinator. |
| Close Window                                                                                                    |

G. Confirm the percentages are correct, review the Certification Checklist and read the Attestation Statement. If the Certifier agrees with the effort distributions, he/she will Select the *Certify* button.

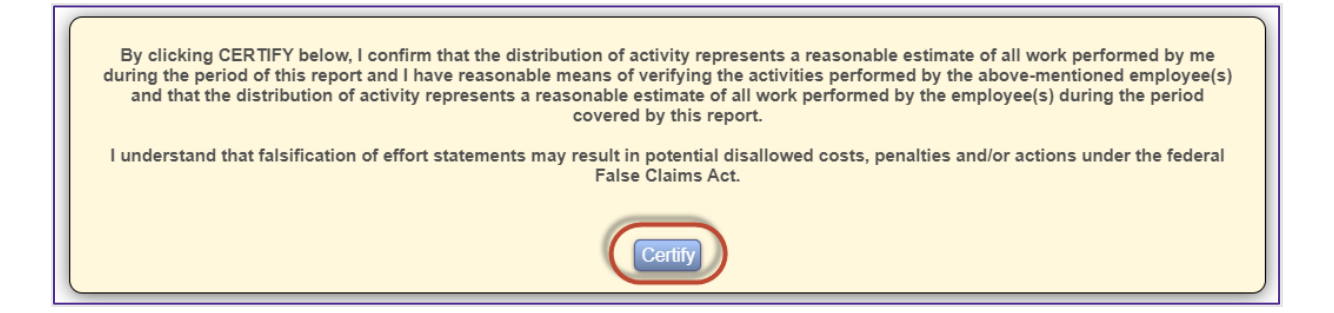

H. Electronic signature has been generated. Select the *Exit* button to return.

|                                                                | Certify                                                          |                                          |
|----------------------------------------------------------------|------------------------------------------------------------------|------------------------------------------|
| Name: Davis, Karen B ①<br>Sub Dept: 050505 - Engineering Org 1 | Employee ID: 333333000<br>Division: S05 - College of Engineering | Title: Professor<br>Title Code: RS050505 |
|                                                                | Certification Complete<br>Davis, Karen B on 06-15-2022           |                                          |

| Notes                                                                                                    |                                                                                                    |          |
|----------------------------------------------------------------------------------------------------|----------------------------------------------------------------------------------------------------|----------|
| N/A                                                                                                    | Allocation of Non-sponsored Effor                                                                            | t        |
|                                                                                                    | Category                                                                                                    | Effort % |
|                                                                                                    | Voluntary Uncommitted Cost Sharing                                                                           | 0%       |
|                                                                                                    | All Other Activities                                                                                         | 63%      |
|                                                                                                    | Sub Total:                                                                                                   | 63%      |
| By clicking CERTIFY below, I confirm that the distribution of activity represents a rea<br>performed by me during the period of this report and I have reasonable means of verifyin<br>above-mentioned employee(s) and that the distribution of activity represents a reasonable<br>by the employee(s) during the period covered by this report<br>I understand that falsification of effort statements may result in potential disallowed costs<br>the federal False Claims Act. | sonable estimate of all work<br>g the activities performed by the<br>e estimate of all work performed<br>rt. |          |

I. The Certified By column indicates the form has been certified by Davis, Karen B.

|                                 | Effort Forms Pending Certification (Spring22)                                                                                                    |        |  |  |  |  |  |  |  |
|---------------------------------|----------------------------------------------------------------------------------------------------|--------|--|--|--|--|--|--|--|
|                                 | Reporting Period 050922                                                                                                    |        |  |  |  |  |  |  |  |
|                                 | Certify Multiple Forms                                                                                                    |        |  |  |  |  |  |  |  |
| Displaying 1 of 1 records       |                                                                                                    |        |  |  |  |  |  |  |  |
| Certify 🔺 Employee Name 🔺 Title | Sub      Sub Department      Sub Department Name      Form      Status     Pre Reviewed By      Certified By     Post Reviewed By     RCT      Assigned Certified By     Assigned Certified By     Sub Department Name      Assigned Certified By     Sub Department Name      Assigned Certified By     Sub Department Name      Assigned Certified By     Sub Department Name      Assigned Certified By     Sub Department Name      Sub Department Name      Sub Department Name      Assigned Certified By     Sub Department Name      Sub Department Name      Sub Department N | fier ¢ |  |  |  |  |  |  |  |
| [AII] ~                         |                                                                                                    |        |  |  |  |  |  |  |  |
| Davis, Karen B Professor        | 050505 Engineering Org 1 Certified Adams, Grant Davis, Karen B Davis, Karen B                                                                                                    |        |  |  |  |  |  |  |  |

J. Select the **Home** link to return to the Home Page.

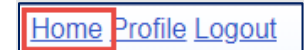

K. The My Status/To Do reflects '1' under Project Certification. Select 1.

| VIRGINIA<br>TECH | Vi                                                            | rginia Tech<br>• Reports 🛄 Help ( | 0 ·                                                                                           | <u>Home Profile Logout</u><br>Davis, Karen B<br>Certifier |
|------------------|---------------------------------------------------------------|-----------------------------------|-----------------------------------------------------------------------------------------------|-----------------------------------------------------------|
|                  | Search Employee Effort Forms      Employee O Fund      Search |                                   | My Status / To Do<br>Pending Pending Pie Regime Pino(s) 0 0 0 0 0 0 0 0 0 0 0 0 0 0 0 0 0 0 0 |                                                           |

L. Select the **Efficient Acoustic O** fund - 454709.

All rights reserved. No part of this publication may be reproduced, stored in a retrieval system, or transmitted, in any form or by any means, electronic, mechanical, photocopying, recording or otherwise without prior written permission of Maximus, Inc.

| _              |              |                      |           |                      | Projects           |                               |                                             |                                                  |                       |
|----------------|--------------|----------------------|-----------|----------------------|--------------------|-------------------------------|---------------------------------------------|--------------------------------------------------|-----------------------|
| Displaying 1 o | of 1 records |                      |           |                      |                    |                               |                                             |                                                  |                       |
| Certify ¢      | Project 🔺    | Title 🗢              | RP Code 🔶 | Project Begin Date 🗢 | Project End Date 🗢 | Total Employees on<br>Project | Number of Employees to Certify <sup>+</sup> | Employees Pending<br>Certification $\Rightarrow$ | Certified Employees ¢ |
| [All] 🗸        |              |                      |           |                      |                    |                               |                                             |                                                  |                       |
|                | 45074901     | Efficient Acoustic-O | 050922    | 06/19/2019           | 05/31/2022         | 2                             | 1                                           | 1                                                | 1                     |

M. Michael Ford is listed showing 50% of effort. Select *Proceed*.

| Project Certification |                                                            |                                                                                               |             |                         |            |          |          |                             |          |
|-----------------------|------------------------------------------------------------|-----------------------------------------------------------------------------------------------|-------------|-------------------------|------------|----------|----------|-----------------------------|----------|
|                       | Reporting Period: Spring22 (12-25-2021 through 05-09-2022) |                                                                                               |             |                         |            |          |          |                             |          |
|                       |                                                            | Project ID: 45074901 Project Begin Date: 06-19-2019 Project Description: Efficient Acoustic-O |             |                         |            |          |          |                             |          |
|                       |                                                            | Child Fund ID: 45074901                                                                       | Project End | Date: 05-31-2022        |            |          |          |                             |          |
|                       |                                                            |                                                                                               |             |                         |            |          |          |                             | <b>-</b> |
| -                     |                                                            |                                                                                               | En          | nployees Charging Proje | ct         |          |          |                             |          |
| Employee ID           | Employee Name                                              | Job Role                                                                                      | Appointment | Commitment              | Payroll %  | Effort % | Notes    | Status                      |          |
| 555555001             | Ford, Michael                                              | ОТ                                                                                            | 0.0         | 0%                      | <u>50%</u> | 50 %     | <b>₽</b> | Available for Certification |          |
|                       |                                                            |                                                                                               |             |                         |            |          |          |                             |          |
|                       |                                                            |                                                                                               |             |                         |            |          |          |                             |          |
|                       |                                                            |                                                                                               | Exit        | Reset Save Proceed      |            |          |          |                             |          |

N. Certifier Checklist is presented. Select *Close Window*.

| Certifier Checklist                                                                                                    |
|----------------------------------------------------------------------------------------------------|
|                                                                                                    |
| Have you reviewed these items?                                                                                                |
| Will your certification comply with Policy 3105: Effort Certification and effort reporting procedures?                        |
| Are all sponsored projects for which you provided effort listed on the effort form?                                           |
| Is effort in relation to commitments made to the sponsor appropriately stated e.g., not overstated, understated, or missing)? |
| If applicable, does the effort reflect voluntary uncommitted cost share?                                                      |
| If the answer to any of the above is NO, do not proceed and communicate effort changes to your department effort coordinator. |
| Close Window                                                                                                    |

O. Attestation Statement is presented. Select *Certify*.

| Project Certification |                                                                                                    |          |             |            |                 |          |       |                             |        |
|-----------------------|----------------------------------------------------------------------------------------------------|----------|-------------|------------|-----------------|----------|-------|-----------------------------|--------|
|                       |                                                                                                    |          |             |            |                 |          |       |                             |        |
|                       | Project ID: 45074901     Project Begin Date: 06-19-2019     Project Description: Efficient Acoustic-O       Child Fund ID: 45074901     Project End Date: 05-31-2022 |          |             |            |                 |          |       |                             |        |
|                       |                                                                                                    |          |             |            |                 |          |       |                             | e Z    |
| -                     |                                                                                                    |          |             | Employees  | Charging Projec | t        |       |                             |        |
| Employee ID           | Employee Name                                                                                                    | Job Role | Appointment | Commitment | Payroll %       | Effort % | Notes |                             | Status |
| 555555001             | Ford, Michael                                                                                                    | ОТ       | 0.0         | 0%         | <u>50%</u>      | 50 %     |       | Available for Certification |        |
|                       | Socossouri       Eard. Michael O       O1       U.0       D%       SU%       SU%       Available for Certification                                                   |          |             |            |                 |          |       |                             |        |
|                       |                                                                                                    |          |             | Exit       | ke Changes      |          |       |                             |        |

P. The effort for this project for this employee is now certified. Select *Exit*.

| Project Certification                                                                                                    |       |               |                |                 |                             |                  |          |           |        |                                 |  |
|----------------------------------------------------------------------------------------------------|-------|---------------|----------------|-----------------|-----------------------------|------------------|----------|-----------|--------|---------------------------------|--|
|                                                                                                    |       |               |                | Reporting Perio | od: Spring22 (12-25-2021 th | ough 05-09-2022) |          |           | _      |                                 |  |
| Project ID: 450749         Project Begin Date: 06-19-2019         Project Description: Efficient Acoustic-O           Child Fund ID: 450749         Project End Date: 05-31-2022         Project End Date: 05-31-2022 |       |               |                |                 |                             |                  |          |           |        |                                 |  |
|                                                                                                    |       |               |                |                 | Certification Complete      |                  |          |           |        |                                 |  |
|                                                                                                    |       |               |                |                 |                             |                  |          |           |        | <b>e 2</b>                      |  |
|                                                                                                    |       |               |                |                 | Employees Charging Pro      | ject             |          |           |        |                                 |  |
| Employee ID                                                                                                    |       | Employee Name | 💠 🛛 Job Role 🍦 | Appointment     | Commitment                  | Payroll %        | Effort % | Notes ≑   | Status | $\stackrel{\mathbb{A}}{\nabla}$ |  |
| 555555000                                                                                                    | Ford, | Michael O     | ОТ             | 0.0             | 0%                          | <u>50%</u>       | 50 %     | Certified |        |                                 |  |
|                                                                                                    |       |               |                |                 |                             |                  |          |           |        |                                 |  |
|                                                                                                    |       |               |                |                 | Exit Make Changes           |                  |          |           |        |                                 |  |

Q. There are no items left under My Status/To Do. Select *Logout*.

|  |   | Virgi                        | nia Tech     |                                                  | Home Profil Logout          |
|--|---|------------------------------|--------------|--------------------------------------------------|-----------------------------|
|  |   | Effort Forms 🥒 👻             | Reports 🛄 He | lp 🕐 🗸                                           | Davis, Karen B<br>Certifier |
|  | - | Search Employee Effort Forms | -            | My Status / To Do                                |                             |
|  |   | Employee O Fund  Sourch      |              | Congratulations! You do not have any To-Do Items |                             |
|  |   |                              |              |                                                  |                             |

Page 38 of 52 © Maximus, Inc. 2022

# Certifier # 3 – Adam Smith certifying his own effort form

A. Log in using your training User ID for Smith, Adam: **444444XXX** and password **temp**.

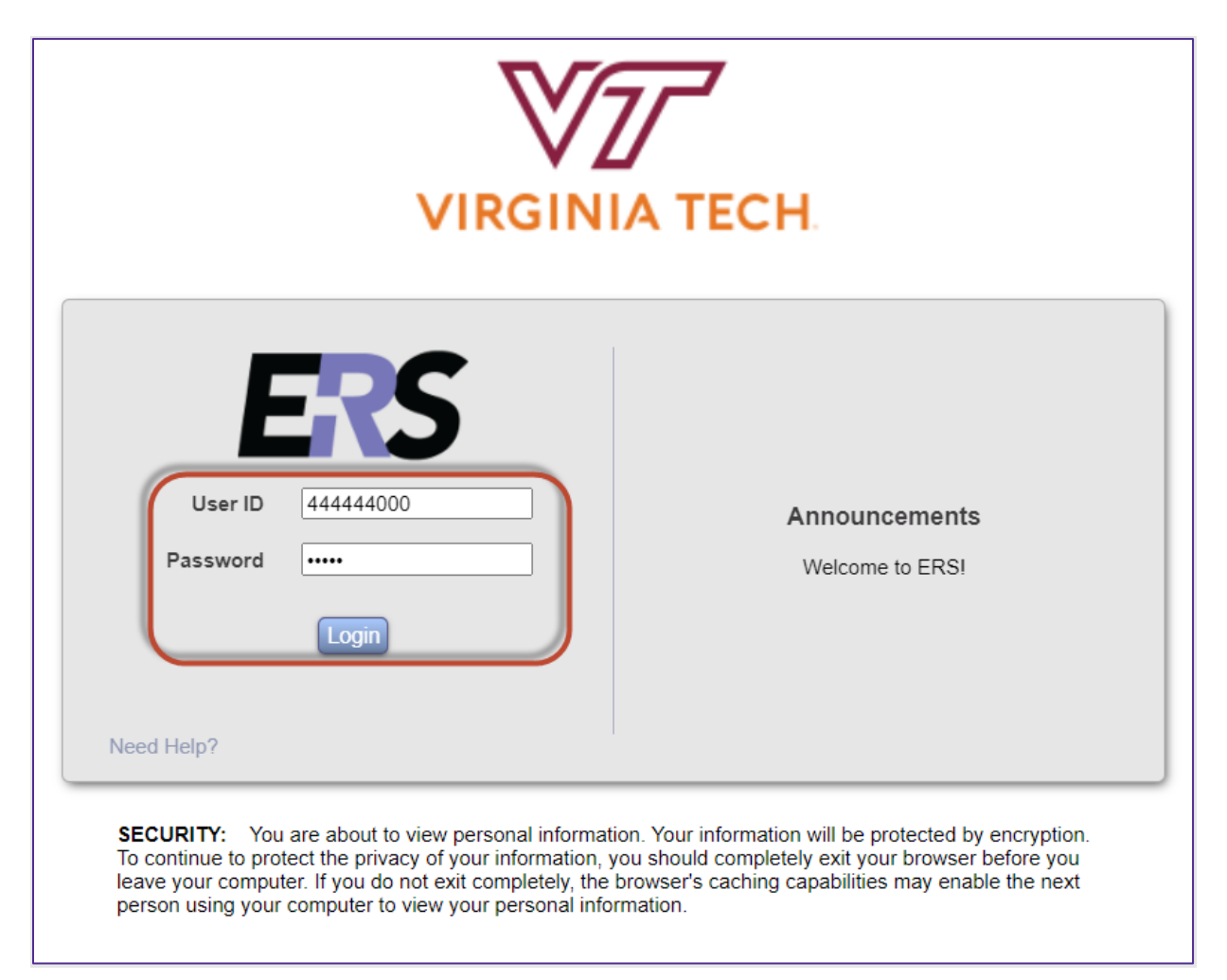

Page 39 of 52

B. Select the '1' under Individual Certification Pending in the Status/My To Do List Current Period.

| VIRGINIA<br>TECH | Virg                                                    | jinia Tech         |                   |                  | Home Profile Logout      |
|------------------|---------------------------------------------------------|--------------------|-------------------|------------------|--------------------------|
|                  | Effort Forms 🥒 👻                                        | Reports 🛄 Help 🕐 👻 |                   |                  | Smith, Adam<br>Certifier |
|                  | Search Employee Effort Forms  © Employee O Fund Stourch | Individu           | My Status / To Do | Current Prior(s) |                          |

C. Smith, Adam is certifying his own form. Select the *Edit Form* icon 💷 next to Smith, Adam.

| Effort Forms Pending Certification (Spring22) |                         |              |                  |                                |                       |                       |                   |                |                         |       |                      |  |
|-----------------------------------------------|-------------------------|--------------|------------------|--------------------------------|-----------------------|-----------------------|-------------------|----------------|-------------------------|-------|----------------------|--|
|                                               | Reporting Period 050922 |              |                  |                                |                       |                       |                   |                |                         |       |                      |  |
|                                               | Certify Multiple Forms  |              |                  |                                |                       |                       |                   |                |                         |       |                      |  |
| 5                                             | Displaying 1            | of 1 records |                  |                                |                       |                       |                   |                |                         |       |                      |  |
|                                               |                         |              | Title ¢          | Sub<br>Department <sup>©</sup> | Sub Department Name 🗢 | Form Status 🔶         | Pre Reviewed By 🗢 | Certified By ¢ | Post Reviewed By $\phi$ | RCT 🗢 | Assigned Certifier 🔶 |  |
|                                               | [All] ~                 |              |                  | [All] 🗸                        |                       | [AII] ~               |                   |                |                         | [AI 🗸 |                      |  |
|                                               |                         | Smith, Adam  | Lecturer Prof CY | 050505                         | Engineering Org 1     | Pending Certification | Adams, Grant      |                |                         |       | Smith, Adam          |  |

D. Certification form for Smith, Adam is presented. Note the Non-Sponsored Non-Allocable Funds section. Adam determines that the percentages look correct as presented. Select the *Proceed* button.

|                                                            | Name: Smith, Adam ①                  | Employee ID: 444444001                                       | Title: Lect | urer Prof CY |                    |  |  |  |  |  |
|------------------------------------------------------------|--------------------------------------|--------------------------------------------------------------|-------------|--------------|--------------------|--|--|--|--|--|
|                                                            | Sub Dept: 150501 - Engineering Org 1 | 1 - Engineering Org 1 Division: S05 - College of Engineering |             | : RS045045   |                    |  |  |  |  |  |
|                                                            |                                      |                                                              |             |              | d @ 🖶 🗵            |  |  |  |  |  |
| Reporting Period: Spring22 (12-25-2021 through 06-09-2022) |                                      |                                                              |             |              |                    |  |  |  |  |  |
| Funds                                                      | τ                                    | Description                                                  | Payroll %   | Total %      | Certified Effort % |  |  |  |  |  |
| -                                                          |                                      |                                                              |             |              |                    |  |  |  |  |  |
| <u>48031501</u>                                            | IRES Track I: Energy                 |                                                              | <u>5%</u>   | 5%           | 5%                 |  |  |  |  |  |
|                                                            | Sponsored and Relate                 | ed Subtotal                                                  | 5%          | 5%           | 5%                 |  |  |  |  |  |
| -                                                          |                                      | Non-Sponsored Allocable Funds                                |             |              |                    |  |  |  |  |  |
| 23063701                                                   | Research Overhead                    |                                                              | <u>54%</u>  | 54%          | 54 %               |  |  |  |  |  |
|                                                            | Non-Sponsored Alloc                  | able Subtotal                                                | 54%         | 54%          | 54 %               |  |  |  |  |  |
| -                                                          |                                      | on-Sponsored Non-Allocable Funds                             |             |              |                    |  |  |  |  |  |
| <u>12144701</u>                                            | Salaries Dean                        |                                                              | <u>41%</u>  | 41%          | 41 %               |  |  |  |  |  |
|                                                            | Non-Sponsored Non-/                  | Allocable Subtotal                                           | 41%         | 41%          | 41 %               |  |  |  |  |  |
|                                                            | Grand Total                          |                                                              | <u>100%</u> | 100%         | 100 %              |  |  |  |  |  |
| Notes                                                      |                                      | it Reset Notify Save Proceed                                 |             |              |                    |  |  |  |  |  |

#### Page 40 of 52 © Maximus, Inc. 2022

E. Allocation of Non-sponsored effort is presented. It is mandatory for certifiers to complete the allocation, if presented. The total effort associated with non-sponsored allocable funds needs to be distributed among the categories presented. For Adam, we need to distribute 54%. Enter 10% for Voluntary Uncommitted Cost Sharing and 44% for All Other Activities. Each category has a description that the user can drill down to view. Note, that effort associated with funds listed under 'Non-Sponsored Non-Allocable Funds' section does not need to be distributed. Select Proceed.

|        | Allocation of Non-sponse           | ored Effort |
|--------|------------------------------------|-------------|
| Fund I | D Fund Description                 | Effort %    |
| 230637 | Research Overhead                  | 54%         |
|        | Sub Total:                         | 54%         |
|        | Voluntary Uncommitted Cost Sharing | 10%         |
|        | All Other Activities               | 44 %        |
|        | Sub Total:                         | 54 %        |
|        | Cancel Proceed                     |             |

F. Certification Checklist is presented providing various options to confirm/review. Select the *Close Window* button to close this screen.

| Certifier Checklist                                                                                                    |
|----------------------------------------------------------------------------------------------------|
|                                                                                                    |
| Have you reviewed these items?                                                                                                |
| Will your certification comply with Policy 3105: Effort Certification and effort reporting procedures?                        |
| Are all sponsored projects for which you provided effort listed on the effort form?                                           |
| Is effort in relation to commitments made to the sponsor appropriately stated e.g., not overstated, understated, or missing)? |
| If applicable, does the effort reflect voluntary uncommitted cost share?                                                      |
| If the answer to any of the above is NO, do not proceed and communicate effort changes to your department effort coordinator. |
| Close Window                                                                                                    |

#### Page 41 of 52 © Maximus, Inc. 2022

G. Confirm the percentages are correct, review the Certification Checklist and read the Attestation Statement. If the Certifier agrees with the effort distributions, he/she will Select the *Certify* button.

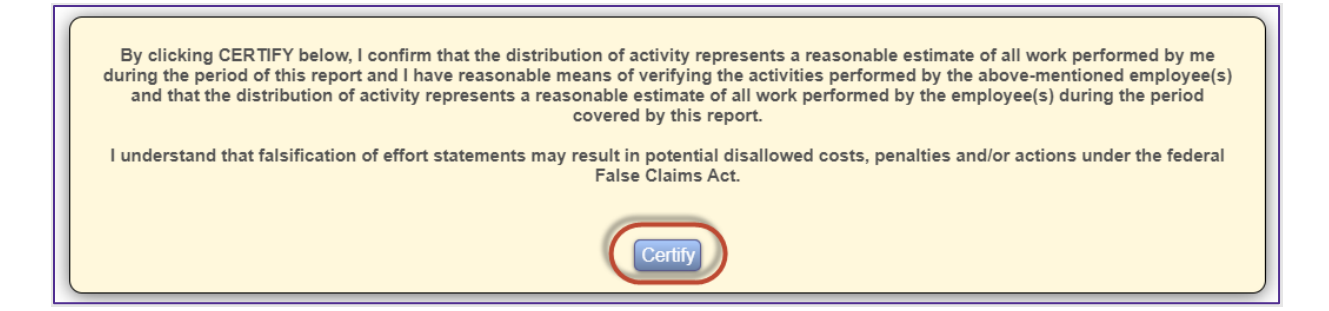

H. Electronic signature has been generated. Select the *Exit* button to return.

|                                      | Certify                                             |                         |
|--------------------------------------|-----------------------------------------------------|-------------------------|
| Name: Smith, Adam ①                  | Employee ID: 444444000                              | Title: Lecturer Prof CY |
| Sub Dept: 050505 - Engineering Org 1 | Division. Cool - Concige of Engineering             |                         |
|                                      | Certification Complete<br>Smith, Adam on 06-15-2022 |                         |

| Notes                                                                                                    |                                                                                                    |          |
|----------------------------------------------------------------------------------------------------|----------------------------------------------------------------------------------------------------|----------|
| NA                                                                                                    | Allocation of Non-sponsored Eff                                                                                                    | ort      |
|                                                                                                    | Category                                                                                                    | Effort % |
|                                                                                                    | Voluntary Uncommitted Cost Sharing                                                                                                    | 10 %     |
|                                                                                                    | All Other Activities                                                                                                    | 44 %     |
|                                                                                                    | Sub Total:                                                                                                    | 54 %     |
| By clicking CERTIFY below, I confirm that the distribution of activity represents a reasonable estin<br>during the period of this report and I have reasonable means of verifying the activities performed by<br>and that the distribution of activity represents a reasonable estimate of all work performed by th<br>covered by this report.<br>I understand that falsification of effort statements may result in potential disallowed costs, penaltie<br>False Claims Act. | mate of all work performed by me<br>y the above-mentioned employee(s)<br>te employee(s) during the period<br>es and/or actions under the federal |          |

I. Form status now reflects 'Certified'.

Page 42 of 52

| Effort Forms Pending Certification (Spring22) |                        |          |            |                  |                   |   |                       |                |   |                 |   |              |   |                  |   |        |                    |   |
|-----------------------------------------------|------------------------|----------|------------|------------------|-------------------|---|-----------------------|----------------|---|-----------------|---|--------------|---|------------------|---|--------|--------------------|---|
| Reporting Period 050922                       |                        |          |            |                  |                   |   |                       |                |   |                 |   |              |   |                  |   |        |                    |   |
|                                               | Certify Multiple Forms |          |            |                  |                   |   |                       |                |   |                 |   |              |   |                  |   |        |                    |   |
| Dis                                           | playing                | 1 of 1   | records    |                  |                   | _ |                       |                |   |                 | _ |              | _ |                  | _ |        |                    | _ |
|                                               |                        |          |            | Title ¢          | Sub<br>Department | • | Sub Department Name ¢ | Form<br>Status | ÷ | Pre Reviewed By |   | Certified By | ٠ | Post Reviewed By | • | RCT 🗢  | Assigned Certifier | ٠ |
| l                                             | All]                   | ~        |            |                  | [All]             | - |                       | [All] V        |   |                 |   |              |   |                  |   | [All 🗸 |                    |   |
|                                               | E,                     | <u>S</u> | mith, Adam | Lecturer Prof CY | 050505            | 1 | Engineering Org 1     | Certified      |   | Adams, Grant    | ( | Smith, Adam  |   |                  |   |        | Smith, Adam        |   |

#### J. Select Home.

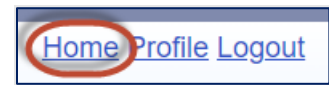

K. Select Reports menu option

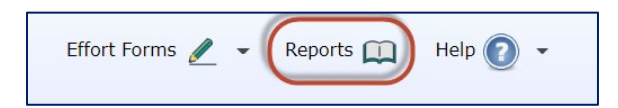

L. Select Effort by Individual report.

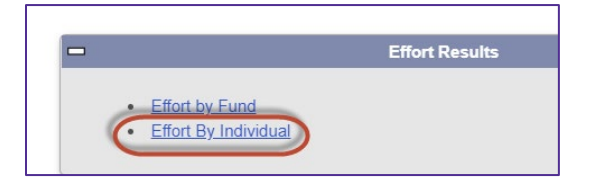

M. Type in 'adam' for an employee ID field and the system will locate the employee ID number. Select the employee ID, and then enter the begin and end date as provided below: Select **Search**.

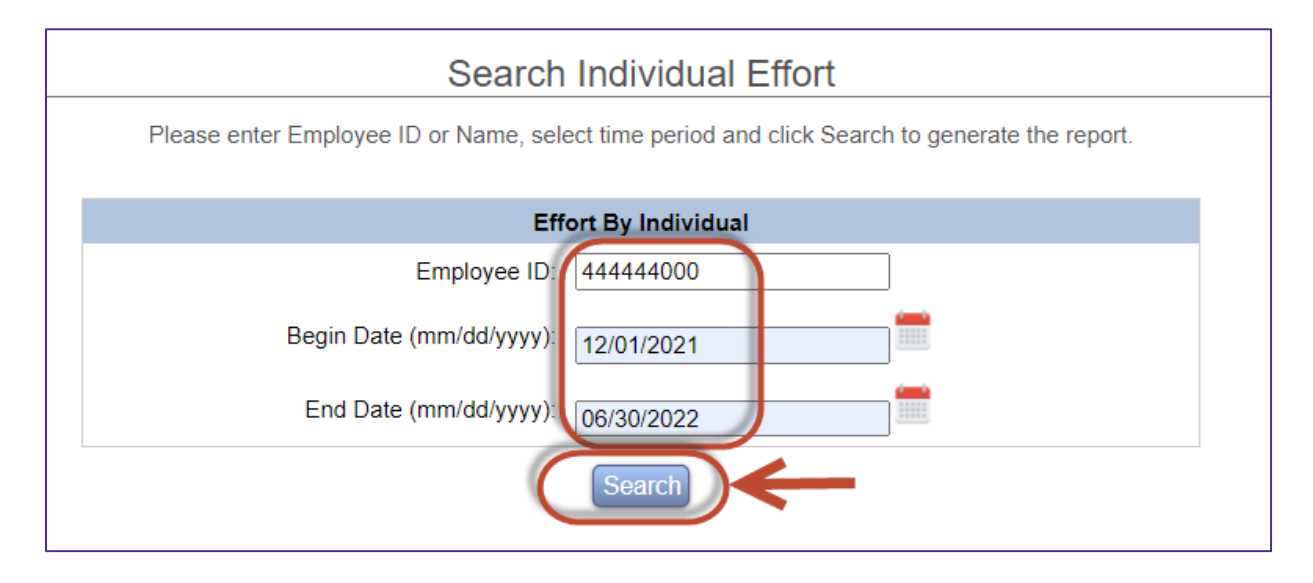

N. The results of the report are generated. Reports can be downloaded to Excel or PDF.

© Maximus, Inc. 2022 All rights reserved. No part of this publication may be reproduced, stored in a retrieval system, or transmitted, in any form or by any means, electronic, mechanical, photocopying, recording or otherwise without prior written permission of Maximus, Inc.

Page 43 of 52

| 21100yee 10<br>444444001<br>SubDept:<br>150501<br>Division:<br>S05 |                      |                                    | Employee Name:<br>Smith, Adam<br>Department:<br>1501<br>Title:<br>Lecturer Prof CY |   |              |                            | Begin Date:<br>12/01/2021<br>End Date:<br>06/30/2022 |        |   |                          |
|--------------------------------------------------------------------|----------------------|------------------------------------|------------------------------------------------------------------------------------|---|--------------|----------------------------|------------------------------------------------------|--------|---|--------------------------|
| Reporting Period \$                                                | S<br>Fund ID \$      | Fund Description                   | Fund Type                                                                          | ¢ | Fund SubDept | Payro<br>\$ \$             | I ¢<br>% ¢                                           | Effort | ¢ | Date Certified           |
|                                                                    |                      |                                    |                                                                                    |   |              |                            |                                                      |        |   |                          |
|                                                                    |                      |                                    | 1                                                                                  |   |              |                            |                                                      |        |   |                          |
| 050922                                                             | 12144701             | Salaries Dean                      | R                                                                                  |   |              | \$13,369.42                | 41%                                                  | 41%    |   | 07/14/2022               |
| 050922                                                             | 12144701<br>23063701 | Salaries Dean<br>Research Overhead | R                                                                                  |   |              | \$13,369.42<br>\$17,362.05 | 41%<br>54%                                           | 41%    |   | 07/14/2022<br>07/14/2022 |

#### O. Select Logout.

| GINIA | Virgi                        | inia Tech | Но                                               |                          |
|-------|------------------------------|-----------|--------------------------------------------------|--------------------------|
|       | Effort Forms 🥒 👻             | Reports 🛄 | Help 🕐 🔹                                         | Smith, Adam<br>Certifier |
|       | Search Employee Effort Forms |           | My Status / To Do                                |                          |
|       | Employee O Fund      Search  |           | Congratulations! You do not have any To-Do Items |                          |
|       |                              | J         |                                                  |                          |

# Certification Summary and Key Take-aways.

- 1) Individual certification will only be applicable for those certifying their own forms.
- 2) Project certification will only be applicable for those eligible and if enabled via Assignments. By default, the individual listed as the Principal Investigator will be assigned as the certifier, however, if someone else should be certifying on PI's behalf, reflect it under Assignments.
- Certification should only be completed if percentages displayed reasonably reflect individual's effort on specific fund/project. If the effort displayed is incorrect, certifiers should notify Pre-Reviewers (via Notify button) of any issues.
- 4) Multiple forms can be certified at the same time using the 'Certify Multiple Forms' option.
- 5) If certified in error, contact Department Coordinator or Central Administrator.
- 6) Be cautious when entering notes as they will be part of the official effort report.
- 6) Review Certification checklist to ensure all activities have been accounted for.
- 7) If Allocation of Non-Sponsored effort is presented, ensure proper category is used. Contact **ERSpilot@vt.edu** if there are any questions.
- 8) If Labor redistribution is processed that is affecting an effort form previously certified, it may need to be recertified if there is an impact on sponsored activities.

# Scenario # 4: REPORTING

A. Log in to the system as the Departmental Coordinator **Grant Adams** using your User ID **999999XXX** and your Password **temp** (all lower case, no quotations).

| User ID 999999XXX<br>Password | Announcements |
|-------------------------------|---------------|
| Need Help?                    |               |

#### **Comprehensive Status Report**

B. Let's review the Effort Form Status to see the latest progress. Select **4 out of 5** link to launch the Comprehensive Status Report:

|   |                   |                                                                          | Virgini      | a Tech        |            |                      |         |          | Home Profile Logout                                                          |
|---|-------------------|--------------------------------------------------------------------------|--------------|---------------|------------|----------------------|---------|----------|------------------------------------------------------------------------------|
|   |                   | Effort Forms 🥒 👻                                                         | Management 🚦 | 👼 🔹 Reports 🛄 | Help 🕜 👻   |                      |         |          | Adams, Grant<br>Departmental Coordinator<br><u>View Assigned Departments</u> |
|   |                   | Effort Form Status                                                       |              | -             |            | My Status / To Do    |         |          |                                                                              |
|   | _                 |                                                                          |              |               |            |                      | Current | Prior(s) |                                                                              |
|   | 80% Complete      | Total 4 out of 5 forms Complete                                          |              |               | Pro Poviow | Pending Critical     | 1       | 0        |                                                                              |
|   | Perceting Period  | 1 pending Pre Review<br>0 pending Certification<br>0 pending Post Review |              |               | Treneview  | Pending Non-Critical | 0       | 0        |                                                                              |
|   | Spring22 (050922) | 0 from Prior Periods                                                     |              |               |            |                      |         |          |                                                                              |
| - |                   | Search Employee Effort Forms                                             |              |               |            |                      |         |          |                                                                              |
|   |                   | Employee O Fund      Scarch                                              |              |               |            |                      |         |          |                                                                              |
|   |                   |                                                                          |              |               |            |                      |         |          |                                                                              |

C. Comprehensive Status Report provides the details related to status of the forms. Note, all reports in ERS can be downloaded to Excel or PDF

|                                                                                                    |                                                                                                    |                                                                                    |                           | Comprehensive S                                                                                                    | tatus Report (050922)                                                                                                    | )                                      |                                                                              |                                                                       |                                                                                                    |
|----------------------------------------------------------------------------------------------------|----------------------------------------------------------------------------------------------------|------------------------------------------------------------------------------------|---------------------------|----------------------------------------------------------------------------------------------------|----------------------------------------------------------------------------------------------------|----------------------------------------|------------------------------------------------------------------------------|-----------------------------------------------------------------------|----------------------------------------------------------------------------------------------------|
| Pending Pre         Pending Pre         Completed = 4         Pending Pre Review = 1                                                                                                    |                                                                                                    |                                                                                    |                           |                                                                                                    |                                                                                                    |                                        |                                                                              |                                                                       |                                                                                                    |
| Pirelawing 1 of 1 records                                                                                                    |                                                                                                    |                                                                                    |                           |                                                                                                    |                                                                                                    |                                        |                                                                              |                                                                       |                                                                                                    |
| Employee ID                                                                                                    | ras<br>+ Employe                                                                                                    | ee Name 🗢                                                                          | Sub Dept                  | ¢ Dept                                                                                                    | Pre Reviewer                                                                                                    | Status                                 | RCT Date                                                                     | te ¢                                                                  | Amount 🗢                                                                                                    |
|                                                                                                    |                                                                                                    |                                                                                    |                           |                                                                                                    |                                                                                                    |                                        |                                                                              |                                                                       |                                                                                                    |
| 666666000                                                                                                    | Davis, Karen A                                                                                                    |                                                                                    | 050505                    | 0505                                                                                                    | Adams, Grant                                                                                                    | Pending (CT)                           |                                                                              |                                                                       | \$27,420.21                                                                                                    |
|                                                                                                    |                                                                                                    |                                                                                    |                           |                                                                                                    |                                                                                                    |                                        |                                                                              | Sub Total:                                                            | \$27,420.21                                                                                                    |
|                                                                                                    |                                                                                                    |                                                                                    |                           |                                                                                                    |                                                                                                    |                                        |                                                                              |                                                                       |                                                                                                    |
| Displaying 0 of 0 reco                                                                                                    | ords                                                                                                    |                                                                                    |                           | Form Forming Common                                                                                                    | uon                                                                                                    |                                        |                                                                              | Tek                                                                   |                                                                                                    |
|                                                                                                    |                                                                                                    |                                                                                    |                           |                                                                                                    |                                                                                                    |                                        |                                                                              |                                                                       |                                                                                                    |
| Employee ID                                                                                                    | Employee Name                                                                                                    | ¢ Sub Dep                                                                          | pt ¢ Dept                 | Pre Reviewer                                                                                                    | Date Reviewed                                                                                                    | Certifier \$                           | Status 🗢                                                                     | RCT Date 🔶                                                            | Amount \$                                                                                                    |
| Employee ID                                                                                                    | Employee Name                                                                                                    | ¢ Sub Dep                                                                          | pt ¢ Dept                 | Pre Reviewer                                                                                                    | Date Reviewed                                                                                                    | Certifier ¢                            | Status 🗢                                                                     | RCT Date 🔶                                                            | Amount ¢                                                                                                    |
| Employee ID                                                                                                    | Employee Name                                                                                                    | ¢ Sub Dej                                                                          | pt ¢ Dept                 | Pre Reviewer     Form Pending Post Rev                                                                                                    | Date Reviewed                                                                                                    | Certifier ¢                            | Status ¢                                                                     | RCT Date                                                              | Amount \$                                                                                                    |
| Employee ID<br>Displaying 0 of 0 reco<br>Employee ID ♦                                                                                                    | Employee Name  rds Employee Name                                                                                                    | Sub Dep  Sub Dept                                                                  | pt                        | Pre Reviewer     Form Pending Post Rev     eviewer     +     Date Reviewed                                                                                                    |                                                                                                    | Certifier                              | Status                                                                       | RCT Date                                                              | Amount ¢                                                                                                    |
| Employee ID Displaying 0 of 0 reco Employee ID                                                                                                    | Employee Name  rds Employee Name                                                                                                    | Sub Dept                                                                           | pt • Dept                 | Pre Reviewer     Form Pending Post Rev eviewer     Oate Reviewed                                                                                                    | Date Reviewed      Date Reviewed      Certifier      Date Reviewed      Date Reviewed      Date Reviewe | Certifier                              | Status                                                                       | RCT Date                                                              | Amount   Amount   Amount                                                                                                    |
| Employee ID Displaying 0 of 0 reco Employee ID                                                                                                    | Employee Name  rds Employee Name                                                                                                    | Sub Dept                                                                           | pt ¢ Dept                 | Pro Reviewer     Form Pending Post Rev eviewer     Oate Reviewed                                                                                                    | Date Reviewed     Date Reviewed     Certifier     Certifier     Date                                                                                                    | Certifier                              | Status                                                                       | RCT Date                                                              | Amount   Amount   Amount                                                                                                    |
| Employee ID Displaying 0 of 0 reco Employee ID Displaying 4 of 4 reco                                                                                                    | Employee Name                                                                                                    | Sub Dept                                                                           | pt • Dept                 | Pre Reviewer  Form Pending Post Rev eviewer  Date Reviewed  Form Completed                                                                                                    | Date Reviewed     A                                                                                                    | Certifier •                            | Status •                                                                     | RCT Date     •       Iop       •     RCT Date       •     Iop         | Amount •                                                                                                    |
| Employee ID Displaying 0 of 0 reco Employee ID Displaying 4 of 4 reco Employee ID Employee ID Displaying 4 of 4 reco                                                                                                    | Employee Name  rds  Cmployee Name  Cmployee Name Cmployee Name Cmployee Name Cmployee Name Cmployee Name Cmployee Name Cmployee Name Cmployee Name Cmployee Name Cmployee Name Cmploy | Sub Dept  Sub Dept  Sub Dept                                                       | pt • Dept Dept • Pro R    | Pre Reviewer     Form Pending Post Rev     aviewer     O Date Reviewed     Form Completed     Pre Reviewer     O Date     Date     Da | Date Reviewed     Date Reviewed     Certifier     Certifier     Certifier                                                                                                    | Certifier •                            | Status                                                                       | RCT Date                                                              | Amount     Amount     Amount |
| Employee ID<br>Displaying 0 of 0 reco<br>Employee ID •<br>Displaying 4 of 4 reco<br>Employee ID •                                                                                                    | Employee Name  rds Employee Name Employee Name Employee Name                                                                                                    | Sub Dept                                                                           | pt • Dept Dept • Pre R    | Pre Reviewer     Form Pending Post Rev eviewer     Oate Reviewer     Form Completed Pre Reviewer     Oate I                                                                                                    | Date Reviewed     Date Reviewed     Certifier     Certifier     Certifier                                                                                                    | Certifier • Certified • Post Review    | Status    Status  er  Status  Post Reviewer                                  | RCT Date       Iop       •       RCT Date       •       Iop           | Amount   Amount   Amount   RCT Date                                                                                                    |
| Employee ID Displaying 0 of 0 reco Employee ID Displaying 4 of 4 reco Employee ID TTTTTTTTTTTTTTTTTTTTTTTTTTTTTTTTTTTT                                                                                                    | Employee Name  rds Employee Name Employee Name Barnes, James                                                                                                    | Sub Dept     Sub Dept     Sub Dept     Sub Dept     Sub Dept     Sub Dept          | pt • Dept<br>Dept • Pro R | Pre Reviewer     Form Pending Post Rev     teviewer     Date Reviewed     Form Completed     Pre Reviewer     Date     Adams, Grant     23                                                                                                    | Date Reviewed     Date Reviewed     Certifier     Certifier     Certifier     Date     Date     D | Certifier                              | Status • er • Status Post Reviewer • Not Required                            | RCT Date   ICP  RCT Date  ICP  CONTRACT Date  ICP  Date Post Reviewed | Amount         •           •         Amount         •           •         RCT Date         •                                                                                                    |
| Employee ID Displaying 0 of 0 reco Employee ID Displaying 4 of 4 reco Employee ID Control of 0 reco Employee ID Displaying 4 of 4 reco Employee ID Control of 0 reco Employee ID Control of 0 reco Employee Employee Employ | Employee Name                                                                                                    | Sub Dept     Sub Dept     Sub Dept     Sub Dept     Sub Dept     Sub Dept          | pt                        | Pre Reviewer     Form Pending Post Rev     teviewer     Date Reviewed     Form Completed     Pre Reviewer     Date I     Adams, Grant     Z3     Adams, Grant     Z3                                                                                                    | Date Reviewed     Date Reviewed     Certifier     Certifier     Certifier     Certifier     Date     Date  | Certifier •<br>Certified • Post Review | Status    Status                                                             | RCT Date   IOP                                                        | Amount         •           •         Amount         •           •         RCT Date         •           •         RCT Date         •                                                                                                    |
| Employee ID<br>Displaying 0 of 0 reco<br>Employee ID •<br>Employee ID •<br>Employee ID •<br>Z77777000<br>233333000<br>55555500                                                                                                    | Employee Name                                                                                                    | Sub Dept     Sub Dept     Sub Dept     Sub Dept     Sub Dept     O50505     050505 | pt                        | Pre Reviewer     Form Pending Post Rev eviewer     Oate Reviewed     Form Completed     Pre Reviewer     Oate     Adams, Grant     23 Adams, Grant     24                                                                                                    | Date Reviewed     Certifier     Certifier                                                                                                    | Certifier                              | Status •  er • Status Post Reviewer • Not Required Not Required Not Required | RCT Date                                                              | Amount         •           •         Amount         •           •         RCT Date         •           •         RCT Date         •                                                                                                    |

D. Close the Report by Selecting on the red X:

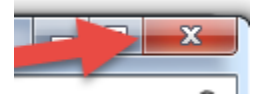

E. Select Reports menu.

| Effort Forms 🥖 🔻 | Management i 🔫 🕶 | Reports 🛄 | Admin 聲 👻 | Help 🕐 👻 |
|------------------|------------------|-----------|-----------|----------|
|                  |                  |           |           |          |

F. The following is a list of available Reports:

All rights reserved. No part of this publication may be reproduced, stored in a retrieval system, or transmitted, in any form or by any means, electronic, mechanical, photocopying, recording or otherwise without prior written permission of Maximus, Inc.

| Rep                                                                                                    | porting                                                                                                    |
|----------------------------------------------------------------------------------------------------|----------------------------------------------------------------------------------------------------|
| Completion Reports     Completed Percentage by Decartment     Completed Percentage by Dision/Sub Department     Completed Percentage by Desartment/Sub Department     Completed Percentage by Desartment/Sub Department     Comprehensive Status Report     Comprehensive Status Report For PL Line Item     Comprehensive Status Report For PL Line Item     Comprehensive Status Report For PL Line Item     Comprehensive Status Report For PL Line Item     Comprehensive Status Report For PL Line Item     Comprehensive Status Report For PL Line Item     Comprehensive Status Report For PL Line Item     Comprehensive Status Report For PL Line Item     Comprehensive Status Report For PL Line Item     Employees Assignments     Employees Assignments     Comprehensive Status Report For PL Line Item     Comprehensive Status Report For PL Line Item     Comprehensive Status Report For PL Line Item     Comprehensive Status Report For PL Line Item     Comprehensive Status Report For PL Line Item     Comprehensive Status Report For PL Line Item     Comprehensive Status Report For PL Line Item     Comprehensive Status Report For PL Line Item     Comprehensive Status Report For PL Line Item     Comprehensive Reports     Comprehensive Report For PL Line Item     Comprehensive Report For PL Line Item     Comprehensitem     Comprehensiv | Effort Dy Eurol     Effort Dy Eurol     Effort Dy Androixial     Effort Dy Antrobase     Effort Form Pre Reviewed     Effort Form Not Completed     Effort Form Not Completed     Effort Form Not Completed     Effort Form Not Completed     Effort Sonsored/Non-sonsored Account Summary     University. Summary. By Account     Effort Result Summary. Detail     Cast Sharing     Cost Sharing     Cost Sharing     Effort Forms     Effort Forms     Cost Sharing     Salary.Cap |
| Critical Review     Critical Review Status Report                                                                                                    | Reconciliation Reports      Payroll Summary, by Fund     Payroll Details by Account     Payroll Summary by Denartment     Payroll Summary by Denartment     Payroll Summary by Denartment -     Payroll Summary by Denartment -     Payroll Details by Person     Initial Payroll Reconciliation                                                                                                    |

# **Effort by Individual Report**

G. Select Effort by Individual Report

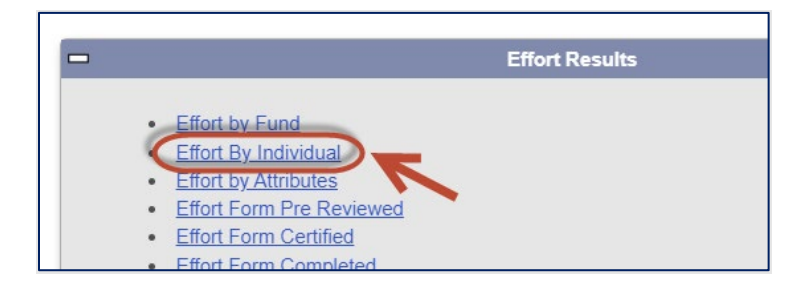

H. Enter 777777XXX for the employee ID, **12/01/2021** as the Begin Date and **06/30/2022** as the end date and Select the *Search* button:

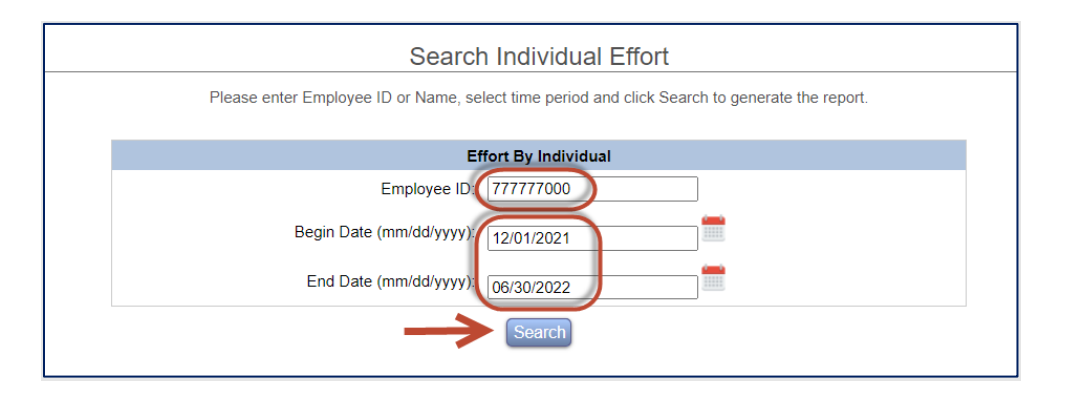

I. Effort by Individual report is presented.

|                                                      |                   |                                  |                                 | Effort by Individua | al              |                           |          |   |                |  |
|------------------------------------------------------|-------------------|----------------------------------|---------------------------------|---------------------|-----------------|---------------------------|----------|---|----------------|--|
| Employee ID:<br>777777000                            |                   |                                  | Employee Name:<br>Barnes, James |                     |                 | Begin Date:<br>12/01/2021 |          |   |                |  |
| SubDept:<br>050505                                   |                   |                                  | Department:<br>0505             |                     |                 | End Date: 06/30/2022      |          |   |                |  |
| Division:<br>S05                                     |                   |                                  | Title:<br>Associate Prof        |                     |                 |                           |          |   |                |  |
|                                                      |                   |                                  |                                 |                     |                 |                           |          |   |                |  |
| isplaying 2 of 2 records                             |                   |                                  |                                 |                     |                 |                           |          |   |                |  |
| Displaying 2 of 2 records                            | Fund ID           |                                  | Fund Type                       |                     | Payrol          | II +                      | e Effort |   | Date Certified |  |
| Displaying 2 of 2 records Reporting Period \$        | Fund ID           | Fund Description                 | Fund Type                       | ♦ Fund SubDept ♦    | Payrol<br>\$ ¢  | II ≎<br>% ¢               | Effort   | • | Date Certified |  |
| isplaying 2 of 2 records<br>Reporting Period ¢       | Fund ID           | Fund Description                 | Fund Type                       | Fund SubDept        | Payrol<br>\$ \$ | II ¢<br>% ¢               | Effort   | ¢ | Date Certified |  |
| Displaying 2 of 2 records Reporting Period  Display2 | Fund ID<br>120943 | Fund Description     EE Salaries | Fund Type                       | Fund SubDept        | Payrol<br>\$ \$ | II                        | Effort   | ¢ | Date Certified |  |

#### **Effort by Fund Report**

J. Select Effort by Fund Report

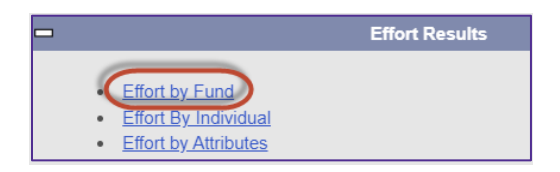

#### K. Enter **480297** for the Grant Description

| Search Awards                                                    |
|------------------------------------------------------------------|
| Enter the following to search for an Award.                      |
| Effort by Account                                                |
| Fund Organization:<br>Grant Description 480297<br>Grant Sponsor: |
| Search                                                           |

L. Select the Award from the drop down and enter **12/01/2021** as the Begin Date and **06/30/2022** as the end date and Select *Submit*:

| Select Award                                                                                                    |  |
|----------------------------------------------------------------------------------------------------|--|
| Please select Award from the Award drop-down box. Award description and Award Status will be populated automatically. Press Submit to generate the report. |  |
| Effort by Account                                                                                                    |  |
| Award 480297                                                                                                    |  |
| Award Description SaTC: CORE: Small:Finding and Mitig 🗸                                                                                                    |  |
| Award Status A                                                                                                    |  |
|                                                                                                    |  |
| Begin Date (mm/dd/yyyy                                                                                                    |  |
|                                                                                                    |  |
| 00/30/2022                                                                                                    |  |
| Cance Submit                                                                                                    |  |
|                                                                                                    |  |

#### Page 48 of 52 © Maximus, Inc. 2022

M. Effort by Award (Fund) Report generates the details for the selected fund:

| Fund Number:<br>480297    | Fund Des<br>SaTC: CO | scription:<br>RE: Small:Finding and Mitig |                | Fund Descript<br>SaTC: CORE: Sr | <b>ion (short):</b><br>mall:Fi |        |
|---------------------------|----------------------|-------------------------------------------|----------------|---------------------------------|--------------------------------|--------|
| Displaying 1 of 1 records |                      |                                           |                |                                 |                                |        |
| Reporting Period +        | Date Certified       | Employee Name                             | Home Subdent 🔶 | Payro                           | 4I ÷                           | Effort |
| Reporting Ferror +        | Date Certified +     |                                           |                |                                 | % \$                           | Enor   |
|                           |                      |                                           |                |                                 |                                |        |
| 050922                    | 2022-06-27           | Barnes, James                             | 050505         | \$39,943.03                     | 37%                            | 37%    |

# Effort Sponsored/Non-sponsored Account Summary Report

- Effort by Fund
   Effort By Individual
   Effort By Individual
   Effort by Attributes
   Effort Form Pre Reviewed
   Effort Form Certified
   Effort Form Completed
   Effort Form Not Completed
   Effort Sponsored Account Summary
   University Summary By Account
   Effort Result Summary Detail
   Cost Sharing
- N. Select Effort Sponsored/Non-sponsored Account Summary

#### O. Select Spring22:

| Effort                    | Effort Sponsored/Non-sponsored Account Summary |              |            |  |  |  |
|---------------------------|------------------------------------------------|--------------|------------|--|--|--|
|                           | Select Reporting Period                        |              |            |  |  |  |
| Displaying 4 of 4 records | Displaying 4 of 4 records                      |              |            |  |  |  |
| Current                   | Reporting Period 🔶                             | Begin Date 🔶 | End Date 🔶 |  |  |  |
|                           |                                                |              |            |  |  |  |
| ٥                         | Spring22                                       | 12-25-2021   | 05-09-2022 |  |  |  |

P. Select the department and Select **Proceed**:

| Selection | Department | Department Name          | 1 |
|-----------|------------|--------------------------|---|
|           | 0505       | General Engineering Dept |   |

Q. Check all Titles and Select Proceed:

| Effort Sponso             | Effort Sponsored/Non-sponsored Account Summary |                  |  |  |  |  |  |  |
|---------------------------|------------------------------------------------|------------------|--|--|--|--|--|--|
| Check All                 | Select Title(s)                                | <u>Clear All</u> |  |  |  |  |  |  |
| Displaying 3 of 3 records | Displaying 3 of 3 records                      |                  |  |  |  |  |  |  |
| Selection                 | Title 🗢                                        | Title Name 🔶     |  |  |  |  |  |  |
|                           |                                                |                  |  |  |  |  |  |  |
|                           | GR045045                                       | Graduate GRA     |  |  |  |  |  |  |
|                           | R\$045045                                      | Lecturer Prof CY |  |  |  |  |  |  |
|                           | R \$050505                                     | Professor        |  |  |  |  |  |  |
|                           | Back Proceed                                   |                  |  |  |  |  |  |  |

R. Select **Sponsored and Related**, then select **Greater than or Equal To** and enter **60** in the box and Select **Submit**:

| View Employees with<br>Sponsored and Related      | GREATER THAN OR EQUAL TO - 60 % |
|---------------------------------------------------|---------------------------------|
| O Sponsored and Related , Non-Sponsored and Other | Submit                          |

| Displaying 1  | of 1 records        |                 |                                |                                  |                     |                       |            |              |            |              |
|---------------|---------------------|-----------------|--------------------------------|----------------------------------|---------------------|-----------------------|------------|--------------|------------|--------------|
|               |                     |                 | Emplo                          | yees with effort of 6            | 60% (or more) on Sp | oonsored Accounts     |            |              |            |              |
| Sub<br>Dept 🗧 | Employee<br>Name \$ | Title Code<br>≑ | Sponsored and<br>Related     ≑ | Sponsored and<br>Related \$<br>% | Non-Sponsored<br>¢  | Non-Sponsored<br>% \$ | Other<br>¢ | Other<br>% ≑ | Total<br>¢ | Total<br>% ≑ |
|               |                     |                 |                                |                                  |                     |                       |            |              |            |              |
| 050505        | Ford, Michael       | GR045045        | \$9,225.00                     | 100%                             | \$0.00              | 0%                    | \$0.00     | 0%           | \$9,225.00 | 100%         |

Page 50 of 52 © Maximus, Inc. 2022

#### **Effort on Demand Preview Report**

S. Select Effort on Demand Preview report

|                                                                                                    | Effort Results                                                                                                    |  |  |  |  |  |  |  |
|----------------------------------------------------------------------------------------------------|----------------------------------------------------------------------------------------------------|--|--|--|--|--|--|--|
| Effor     Effor     E | Effort Results t by Fund t By Individual t by Attributes t Form Pre Reviewed t Form Certified t Form Completed t Form Not Completed t Sponsored Account Summary errity Summary By Account |  |  |  |  |  |  |  |
| Effor<br>Effor<br>Sala                                                                                                    | t Result Summary Detail<br>t On Demand Preview<br>ry Cap<br>ry Cap Worksheet                                                                                                    |  |  |  |  |  |  |  |

T. Select **Summer22** reporting period:

| Select Reporting Period   |                    |              |              |  |  |  |
|---------------------------|--------------------|--------------|--------------|--|--|--|
| Displaying 5 of 5 records |                    |              |              |  |  |  |
| Current                   | Reporting Period 🔶 | Begin Date 🔶 | End Date 🗢 🗢 |  |  |  |
|                           |                    |              |              |  |  |  |
|                           | Summer22           | 05-10-2022   | 08-09-2022   |  |  |  |
| ٥                         | Spring22           | 12-25-2021   | 05-09-2022   |  |  |  |

U. Select the department and Select **Proceed**:

| Selection | Department | Department Name         |
|-----------|------------|-------------------------|
|           | 0505       | General Engineering Dep |

V. This will provide a list of employees and their respective effort forms based on how payroll has been processed to-date for the upcoming reporting period. Payroll will be updated in ERS on a regular basis such that an effort form can be reviewed before the reporting period officially launches to process any labor reallocations or make any other changes. Select the first line to see the effort form for James Barnes for Summer22 reporting period.

| Effort On Demand Preview |                  |                 |                  |           |                    |  |  |  |
|--------------------------|------------------|-----------------|------------------|-----------|--------------------|--|--|--|
| Employee ID a            | Employee Name 🗢  | Title Code    ≑ | Title 💠          | Subdept 🗢 | Reporting Period 🔶 |  |  |  |
|                          |                  |                 |                  |           |                    |  |  |  |
| 77777000                 | Barnes, James    | RS050505        | Associate Prof   | 050505    | 080922             |  |  |  |
| <u>666666000</u>         | Davis, Karen A   | RS050505        | Professor        | 050505    | 080922             |  |  |  |
| <u>333333000</u>         | Davis, Karen B   | RS050505        | Professor        | 050505    | 080922             |  |  |  |
| <u>555555000</u>         | Ford, Michael    | GR045045        | Graduate GRA     | 050505    | 080922             |  |  |  |
| 44444000                 | Smith, Adam      | RS045045        | Lecturer Prof CY | 050505    | 080922             |  |  |  |
|                          | Excel V Download |                 |                  |           |                    |  |  |  |

W. This is a read-only Pre-Review form for James Barnes based on payroll information for the upcoming reporting period (in this case, Summer22). Business managers are encouraged to review payroll details to ensure all charges are correct. Select *Exit*.

|                | Pre Review - Read Only                                     |                                                                                                    |                 |                                                                  |                                               |          |  |  |
|----------------|------------------------------------------------------------|----------------------------------------------------------------------------------------------------|-----------------|------------------------------------------------------------------|-----------------------------------------------|----------|--|--|
|                |                                                            | Name: Barnes, James O         Employee ID: 77777001           Sub Dept: 150501 - Engineering Org 1         Division: S05 - College of Er |                 | Employee ID: 777777001<br>Division: S05 - College of Engineering | Title: Associate Prof<br>Title Code: RS050505 |          |  |  |
|                |                                                            |                                                                                                    |                 |                                                                  |                                               | <b>-</b> |  |  |
|                | Reporting Period: Summer22 (05-10-2022 through 08-09-2022) |                                                                                                    |                 |                                                                  |                                               |          |  |  |
|                | Payroll                                                    |                                                                                                    | Fun             | ds                                                               | Description                                   |          |  |  |
| -              |                                                            |                                                                                                    |                 | Sponsored and Related Funds                                      |                                               |          |  |  |
| <u>\$27,46</u> | <u>60.85</u>                                               | 35%                                                                                                    | <u>48029701</u> | SaTC: CORE: Small:Fi                                             | 1                                             |          |  |  |
| \$27,46        | 60.85                                                      | 35%                                                                                                    |                 | Sponsored and Relate                                             | ed Subtotal                                   |          |  |  |
| -              |                                                            |                                                                                                    |                 | Non-Sponsored Allocable Funds                                    |                                               |          |  |  |
| \$51,68        | 34.47                                                      | 65%                                                                                                    | <u>12094301</u> | EE Salaries                                                      |                                               |          |  |  |
| \$51,68        | 34.47                                                      | 65%                                                                                                    |                 | Non-Sponsored Alloc                                              | cable Subtotal                                |          |  |  |
| <u>\$79,14</u> | 15.32                                                      | 100%                                                                                                    |                 | Grand Total                                                      |                                               |          |  |  |
| Notes          |                                                            | 1.                                                                                                    |                 |                                                                  |                                               |          |  |  |
|                |                                                            |                                                                                                    |                 | Ext                                                              |                                               |          |  |  |

# **Reporting Summary and Key Take-aways.**

- 1) All reports in ERS are downloadable to Excel or PDF
- 2) Ad Hoc reports can be created and made available; contact helpdesk at ERSpilot@vt.edu
- 3) Information presented on reports is subject to user's domain access
- 4) Effort on Demand Report Preview is updated after each Payroll run and should be used in determining if any labor redistributions are necessary before the new effort reporting cycle becomes active

#### Page 52 of 52 © Maximus, Inc. 2022